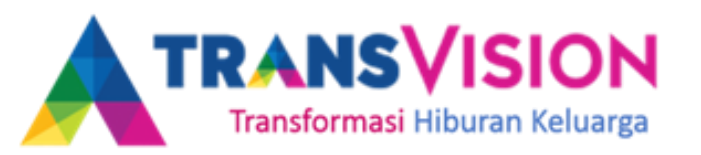

# **DX BOX Transvision**

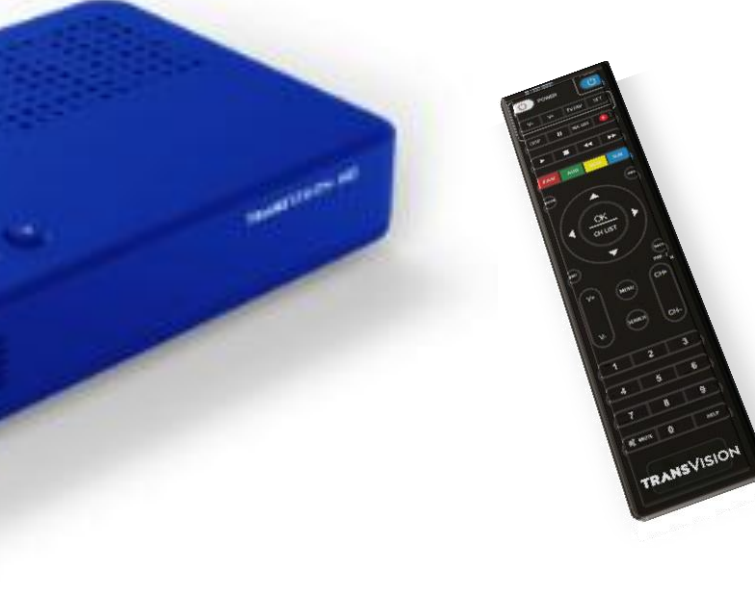

Infrastructure Planning Development

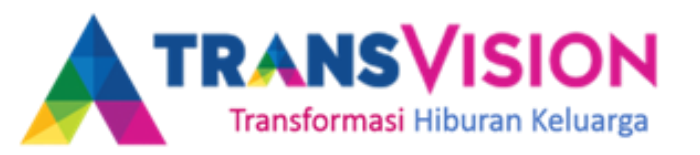

## PENGENALAN

 DX BOX adalah STB yang dikembangkan oleh Transvision untuk meningkatkan kepuasan maksimal menonton TV.

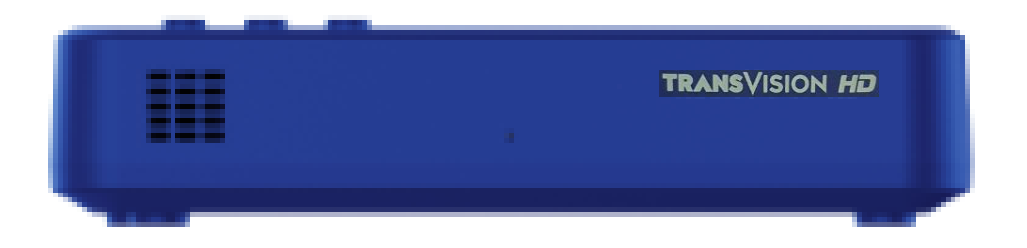

✓ DX-BOX menggunakan :

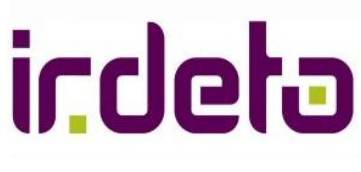

Conditional Access untuk sistem keamanan konten

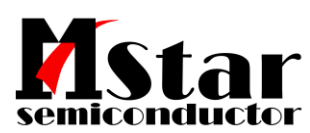

**Chipset (Processor) STB** 

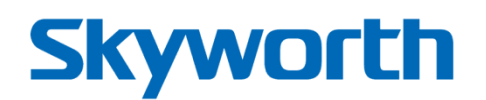

Hardware dan Mechanical STB

Infrastructure Planning Development

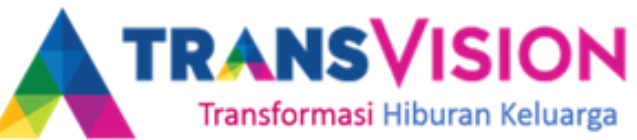

# 4 Key Keunggulan STB DX key advantages, features and benefits

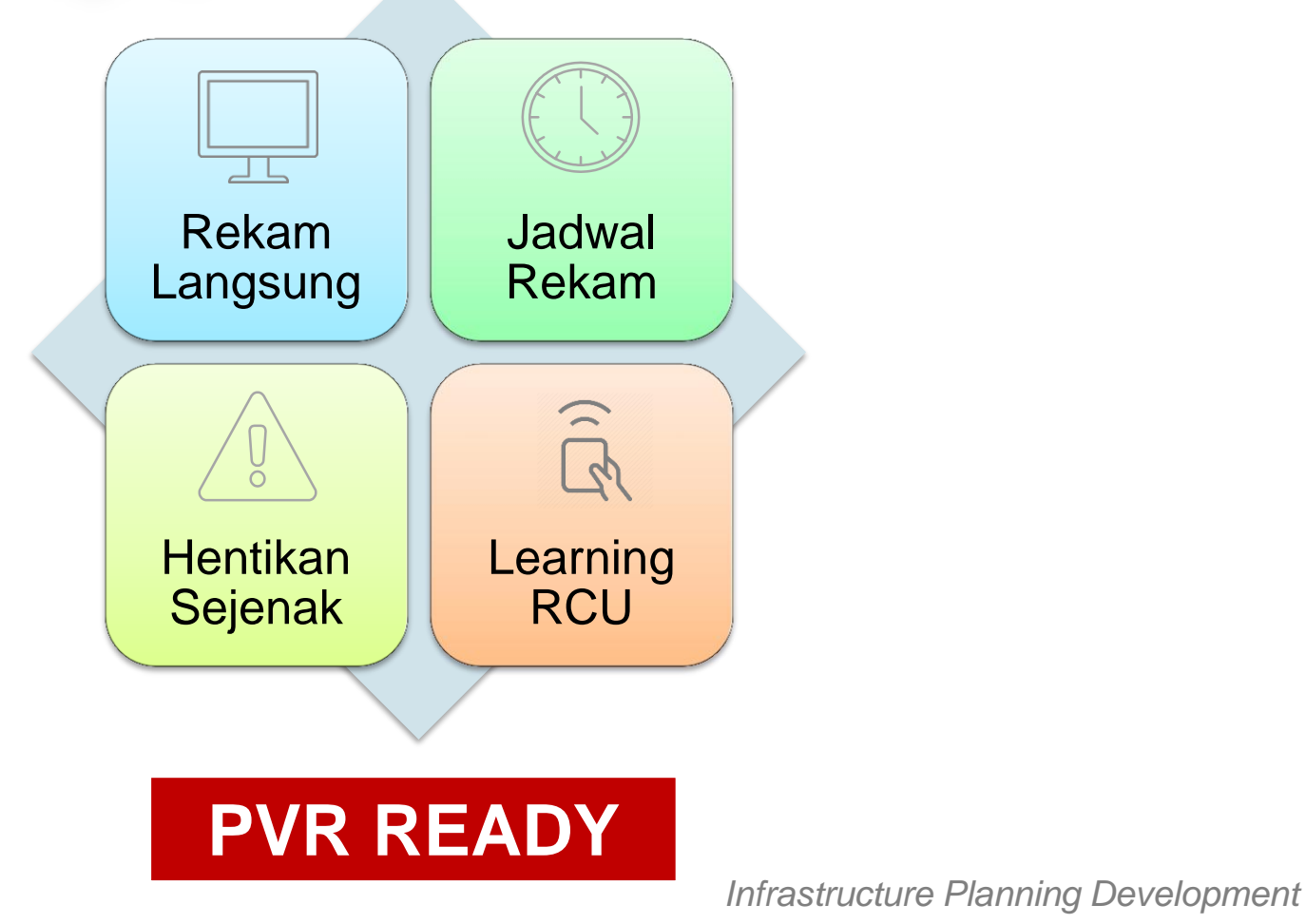

# TRANSVISION

# Apa itu Learning RCU III

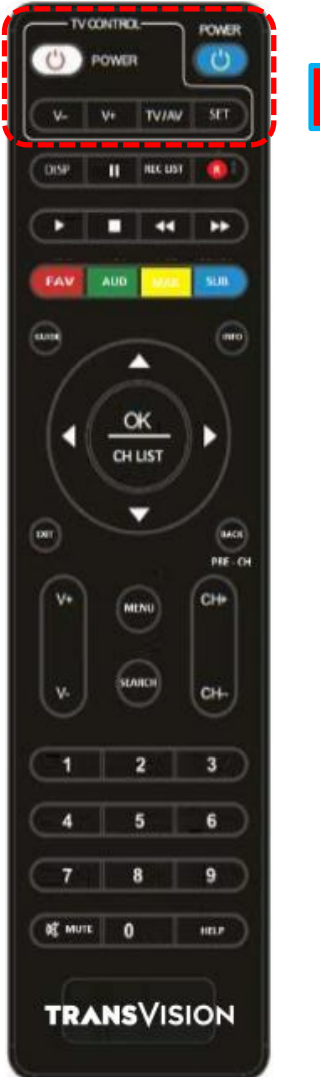

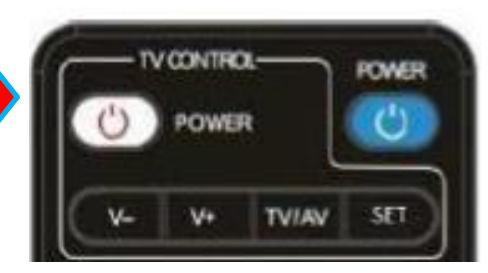

Adalah remote yang dapat digunakan atau di pairing dengan merk TV apapun. Sehingga pelanggan cukup menggunakan satu remote STB DX Transvision untuk mengoperasikan STB bersama TV.

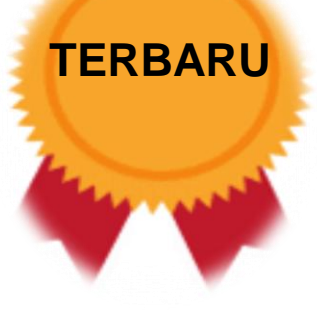

# TRANSVISION

## **CARA PAIRING RCU**

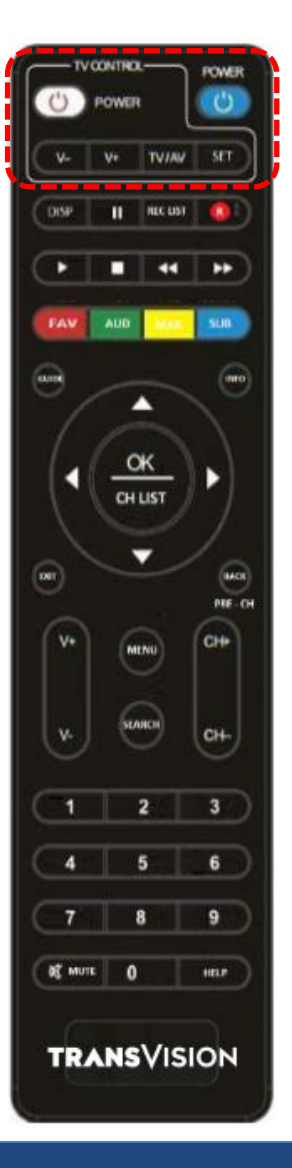

# Petunjuk dapat di lihat pada bagian belakang RCU :

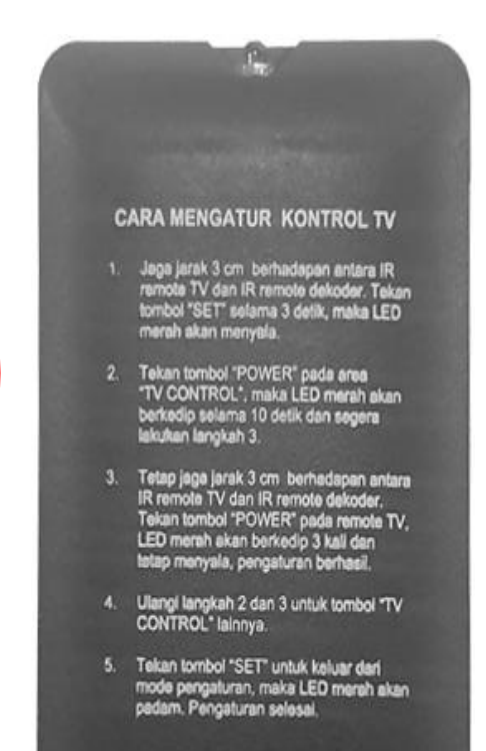

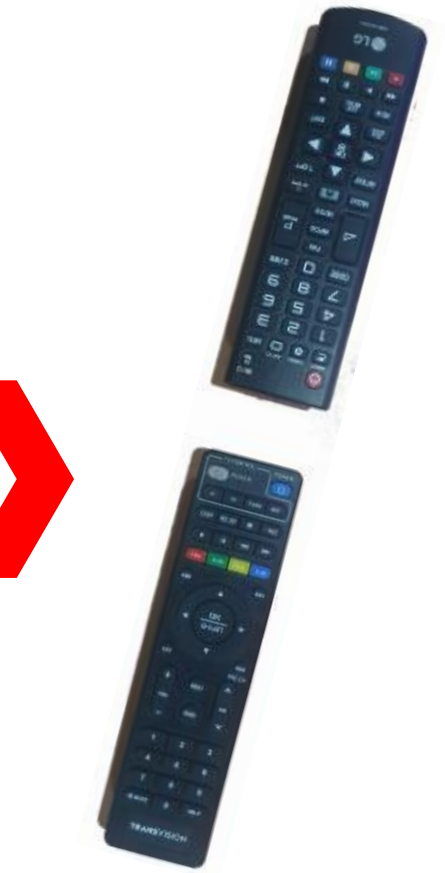

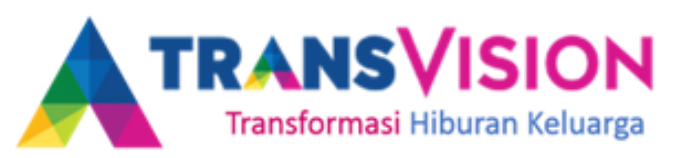

# Selling Point - Simpan Film Favouritmu !!!

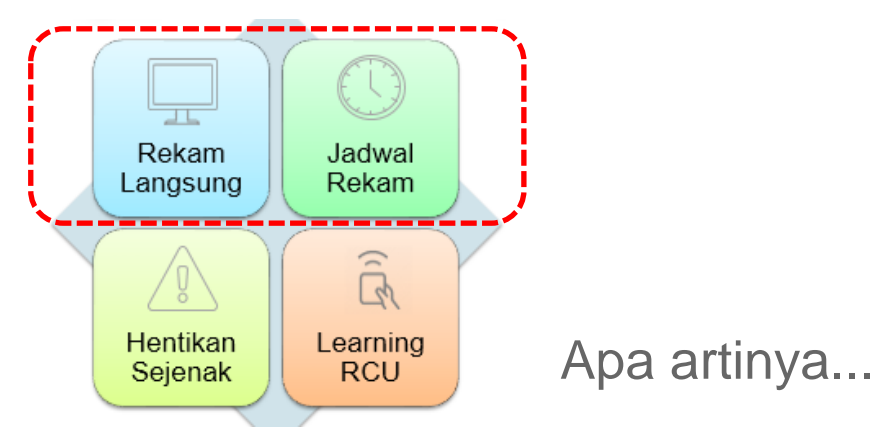

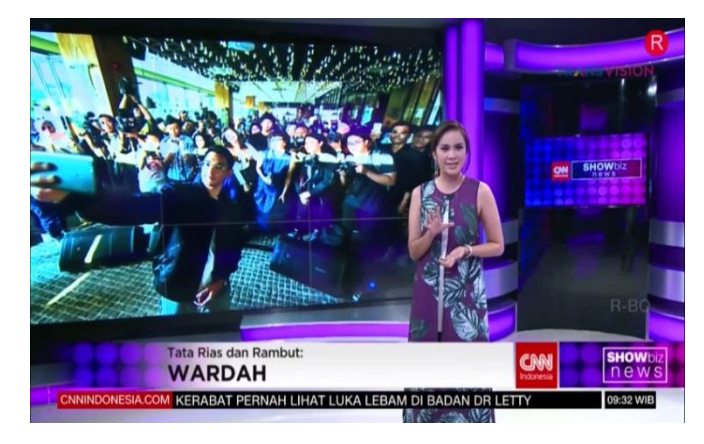

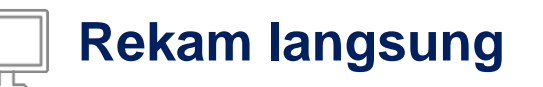

Ingin menonton film yang sedang berlangsung kapan saja, lakukan rekam tayangan langsung – mudah dan cepat

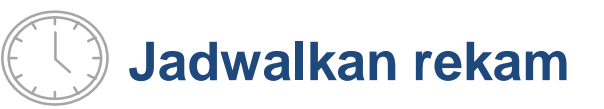

Tidak Ingin tertinggal menonton film favourit Jadwalkan rekaman anda – mudah dan simple

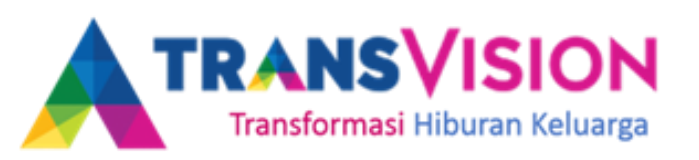

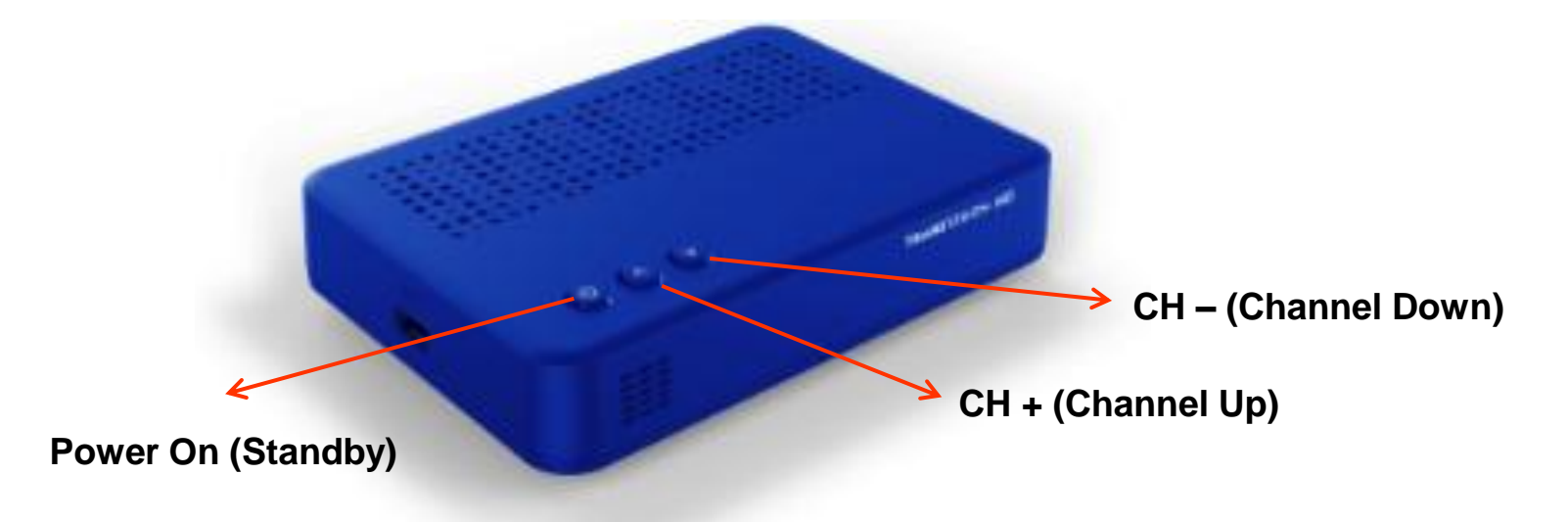

1. Bentuk kotak persegi panjang dengan bentuk curve di setiap sudutnya tetapi lebih kecil dibandingkan dengan CX.

Pada dekoder Skyworth terdapat tombol fisik yang timbul terletak disudut sebelah kiri permukaan dekoder, diantaranya :

- a. POWER ON (STANDBY).
- b. CHANNEL UP (CH+).
- c. CHANNEL DOWN (CH-).

Lubang Ventilasi terdapat pada sisi atas dan depan. Infrastructure Planning Development

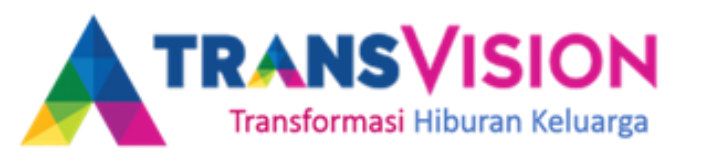

2. Pada bagian front panel dekoder Skyworth DX terdapat beberapa fitur diantaranya :

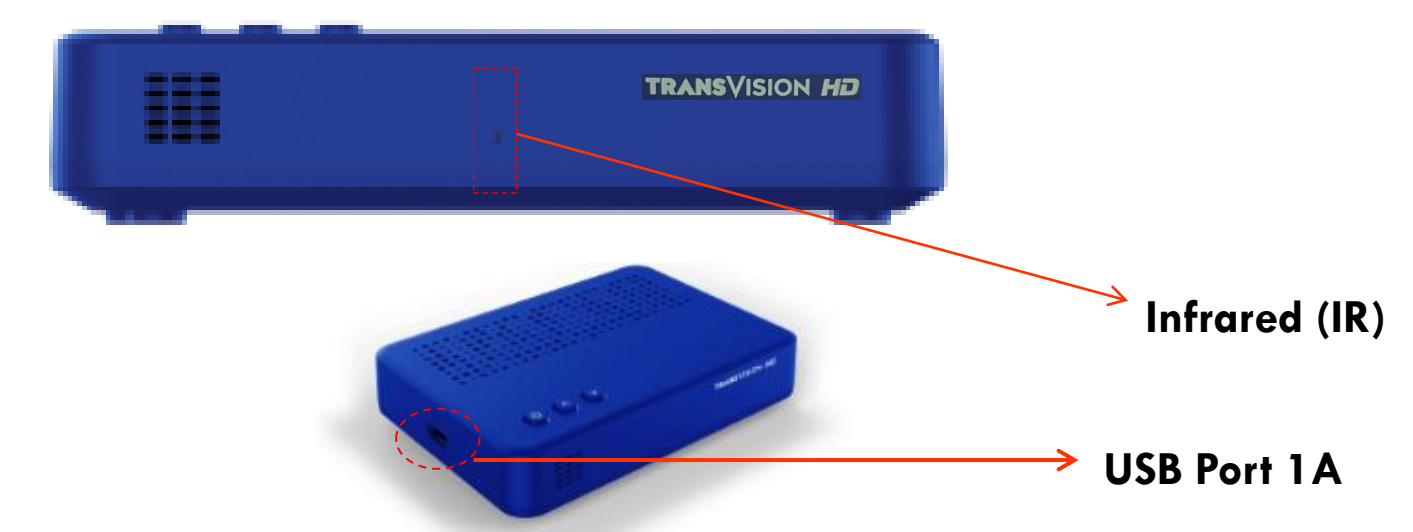

- a. 1x Input Port USB 2.0 Type A dengan spesifikasi tegangan output 5V dan arus keluaran 1 A. USB ini digunakan sebagai inputan Flashdisk / Harddisk untuk memainkan file di fitur Media dan PVR (future use).
- b. Tidak menggunakan smartcard (cardless) dengan teknologi Flexi Core.
- c. Infrared (IR) receiver sebagai sinyal respon masukan dari remote ke dekoder.

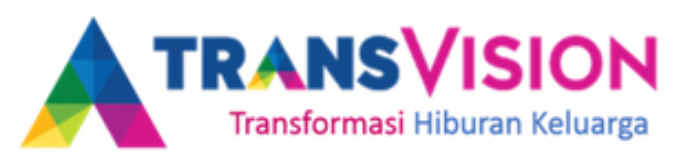

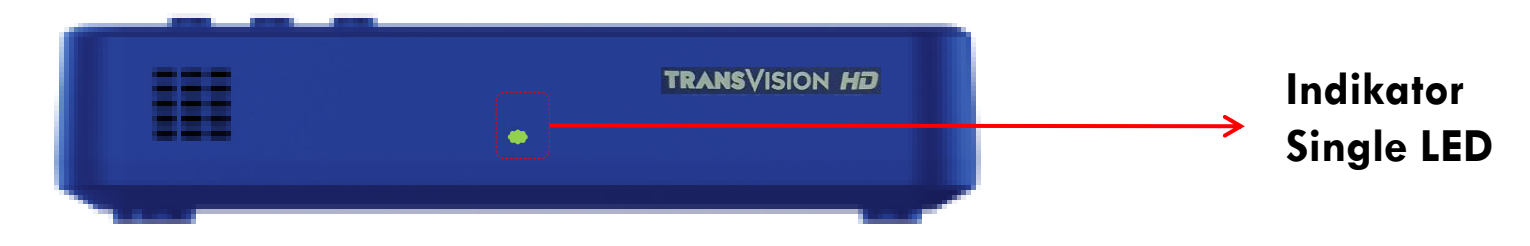

Indikator Single LED sebanyak 1 buah dengan spesifikasi tampilan LED berwarna Hijau dan Merah. LED Hijau dan Merah akan menyala dengan kondisi sebagai berikut :

- Apabila STB saat pertama kali menerima inputan AC/DC, kedua LED Hijau dan Merah akan berkedip.
- Kedua LED Hijau dan Merah akan menyala secara bersamaan selama 1 2 detik setelah proses booting sukses.
- LED Hijau akan menyala ketika STB menerima sinyal dengan baik.
- LED Merah akan menyala ketika STB tidak menerima sinyal.
- LED Hijau akan menyala dan LED Merah akan mati pada saat dekoder sedang memainkan live TV channel atau dalam penggunaan normal.
- Pada saat kondisi dekoder STANDBY OFF, LED Hijau akan mati dan LED Merah akan menyala.
- Pada saat dekoder mendapatkan respon dari Remote Control Unit (RCU), LED Merah akan berkedip.

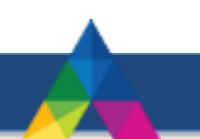

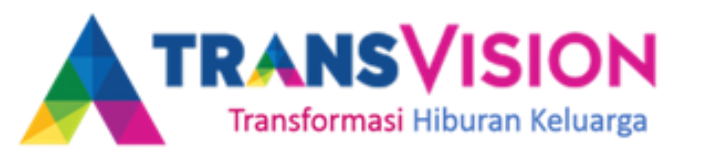

3. Pada bagian back panel dekoder Skyworth DX terdapat beberapa fitur diantaranya :

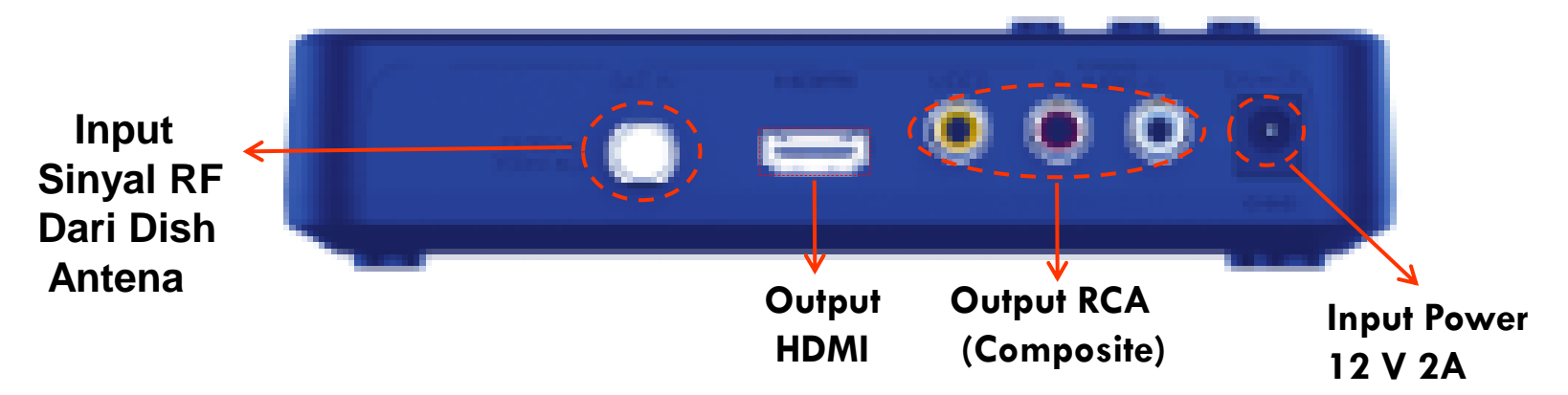

- SAT IN digunakan sebagai inputan sinyal dari Dish Antena.
- Output CVBS (RCA) sebagai keluaran display A/V dari dekoder dengan kualitas Standard Definition (SD) 576i.

Port RCA ini terdiri dari 3 port, diantaranya Video, Audio L dan Audio R.

- Output HDMI sebagai keluaran display A/V dari dekoder dengan kualitas High Definition (HD) 720p, 1080i dan 1080p.
- Input Power DC 12 V 2 A sebagai sumber daya/power dekoder.

# **TRANSVISION**

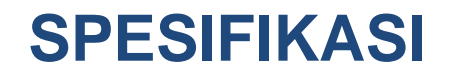

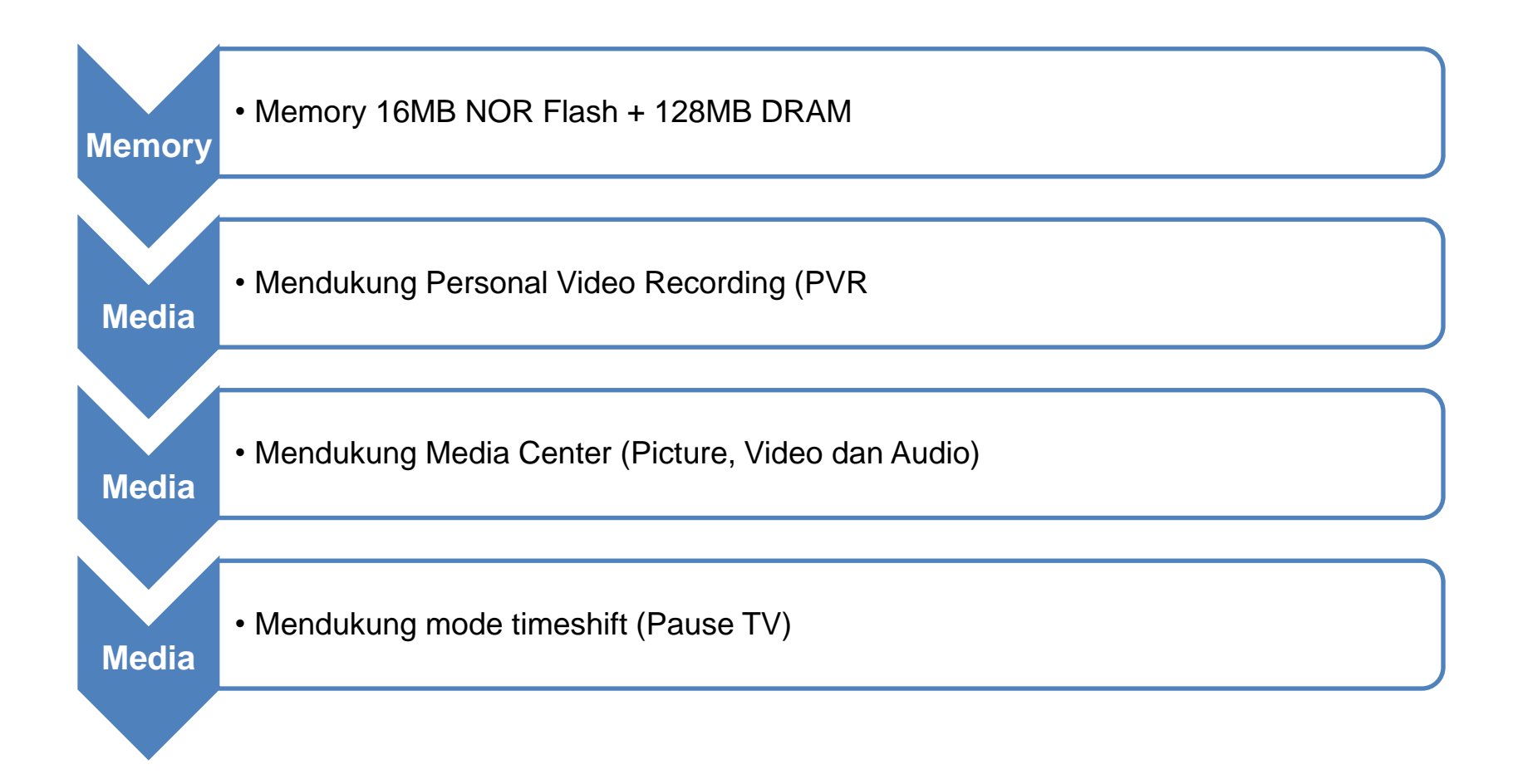

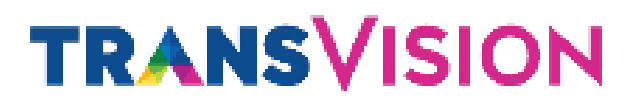

#### PERBANDINGAN FITUR DENGAN STB CX

|                        | Skyworth<br>(CX Native)                        | Skyworth<br>(DX Native)                          | Remarks                                                                                                    |
|------------------------|------------------------------------------------|--------------------------------------------------|----------------------------------------------------------------------------------------------------|
| Platform               | H.265/HEVC<br>Full High Definition (HD), 1080p | H.264/MPEG-4<br>Full High Definition (HD), 1080p | Price effective (lebih rendah)                                                                                                    |
| Output                 | Analog (CVBS), HDMI                            | Analog (CVBS), HDMI                              |                                                                                                    |
| СА                     | Irdeto (Loader 5)                              | Irdeto (Loader 5)                                | Irdeto Flexicore lates version                                                                                                    |
| Chipset                | BROADCOM (2000 DMIPS)                          | MSD5S69 (1300 DMIPS)                             | Price effective (lebih rendah)                                                                                                    |
| Memory                 | 256MB NAND Flash + 512MB<br>DRAM               | 16MB NOR Flash + 128MB<br>DRAM                   | Price effective (lebih rendah)                                                                                                    |
| Software<br>GUI/UX/EPG | Native (Skyworth Proprietary)                  | Native (Skyworth Proprietary)                    |                                                                                                    |
| USB Port               | 2 Ports @ 1 Ampere                             | 1 Ports @ 1 Ampere                               | USB – Ext. HDD for PVR<br>USB – 3G/4G, WiFi & Bluetooth<br>Dongle<br>USB – Media player, Audience<br>data<br>Price effective (lebih rendah) |

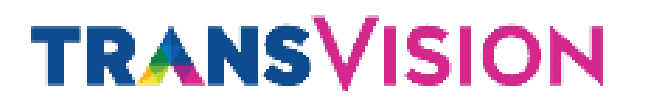

#### PERBANDINGAN FITUR DENGAN STB CX

|                        | Skyworth<br>(CX Native) | Skyworth<br>(DX Native) | Remarks                                                                                           |
|------------------------|-------------------------|-------------------------|---------------------------------------------------------------------------------------------------|
| Ethernet Port          | 1 port @10/100 Mbps     | -                       | STB DX menghilangkan fitur<br>ini.                                                                |
| Front 4 Digits Display | 4 Digits of 7 Segment   | _                       | STB DX menghilangkan fitur<br>ini.<br>• Tampilan Nomor Channel<br>(LCN)<br>• Tampilan Jam Digital |
| Keys Button on STB     | 3 Buttons               | 3 Buttons               | On/Standby, Channel Up & down                                                                     |
| PVR                    | Full Supported          | Full Supported          | Mendukung perekaman<br>berdasarkan waktu dan<br>berdasarkan event                                 |
| Timeshift              | Supported               | Full Supported          | Dapat menggunakan USB<br>Flash Disk maupun Hard Disk<br>apa saja.                                 |

Infrastructure Planning Development

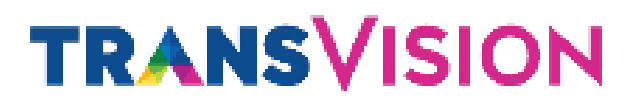

#### PERBANDINGAN FITUR DENGAN STB SAMSUNG

|              | Skyworth<br>(CX Native)                                                        | Skyworth<br>(DX Native)                                                        | Remarks                                                           |
|--------------|--------------------------------------------------------------------------------|--------------------------------------------------------------------------------|-------------------------------------------------------------------|
| Music Player | Supported                                                                      | Supported                                                                      | File berekstensi .mp3                                             |
| EPG          | EPG lengkap selama 7 hari<br>dengan fitur tambahan.                            | EPG lengkap selama 7 hari<br>dengan fitur tambahan.                            |                                                                   |
| Channel List | Available                                                                      | Available                                                                      |                                                                   |
| Helpscreen   | Supported                                                                      | Supported                                                                      |                                                                   |
| Multi Audio  | 2 Pilihan Bahasa (Inggris dan<br>Indonesia)                                    | 2 Pilihan Bahasa (Inggris dan<br>Indonesia)                                    | 2 Pilihan Bahasa (Inggris dan<br>Indonesia).                      |
| Info Bar     | Supported, terdapat tambahan<br>Informasi Media, Now and<br>Next event program | Supported, terdapat tambahan<br>Informasi Media, Now and<br>Next event program | Info Bar dengan tampilan lebih<br>simple, lengkap dan informatif. |

Infrastructure Planning Development

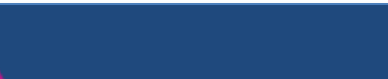

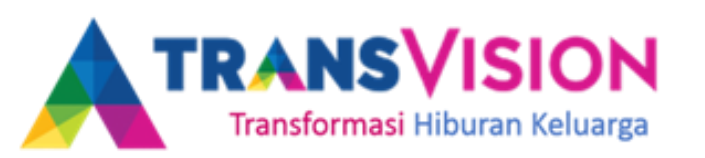

### PERSONAL VIDEO RECORDING (PVR)

Pada fitur ini memungkinkan anda dapat merekam tayangan yang ingin anda tonton. Dengan PVR ini anda dapat merekam tayangan melalui menu EPG (Booking record), dan merekam langsung tayangan yang sedang ditonton.

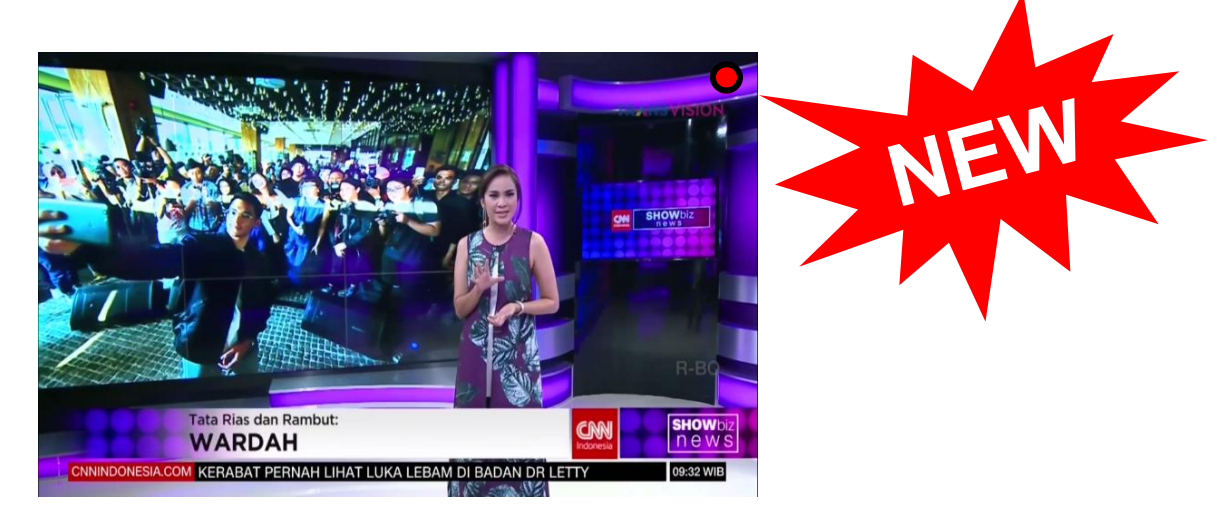

Caranya :

- 1. Siapkan Flashdisk/HDD yang akan digunakan untuk melakukan perekaman.
- 2. Cek Sisa Memori Flashdisk/HDD
- 3. Masukan Flashdisk/HDD ke port USB yang tersedia.
- 4. Tekan tombol record **R** pada remote atau bisa juga dengan melakukan booking perekaman dengan tekan tombol record

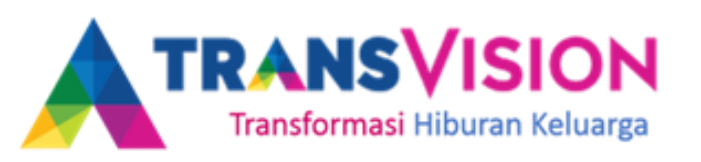

### **Selling Point**

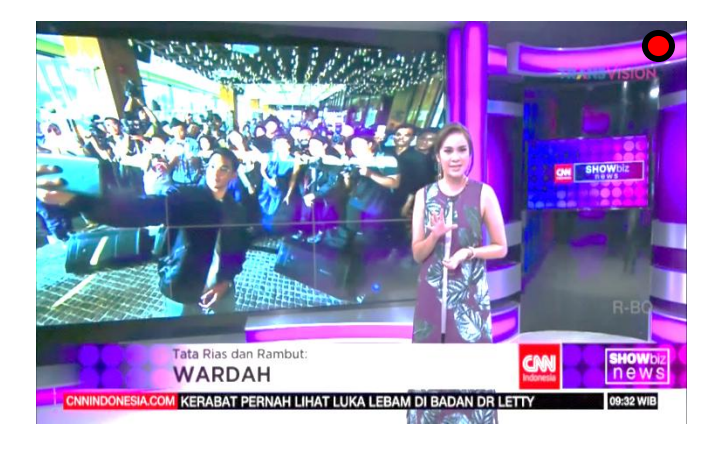

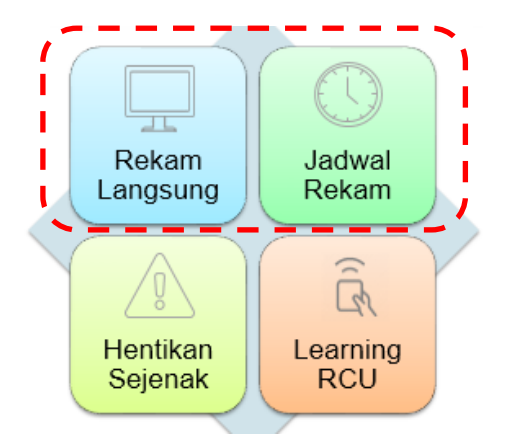

Apa artinya...

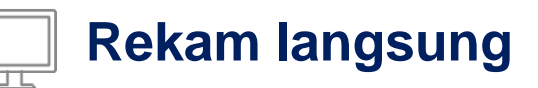

Ingin menonton film yang sedang berlangsung kapan saja, lakukan rekam tayangan langsung – mudah dan cepat

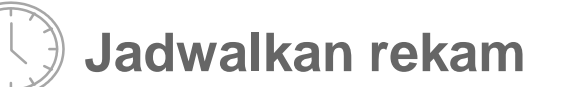

Tidak Ingin tertinggal menonton film favourit Jadwalkan rekaman anda – mudah dan simple

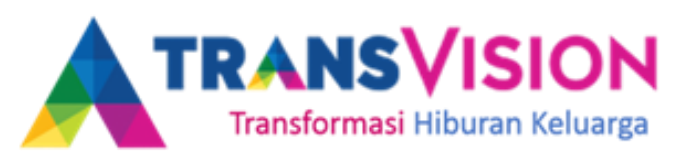

#### Cara Mengkomunikasikan

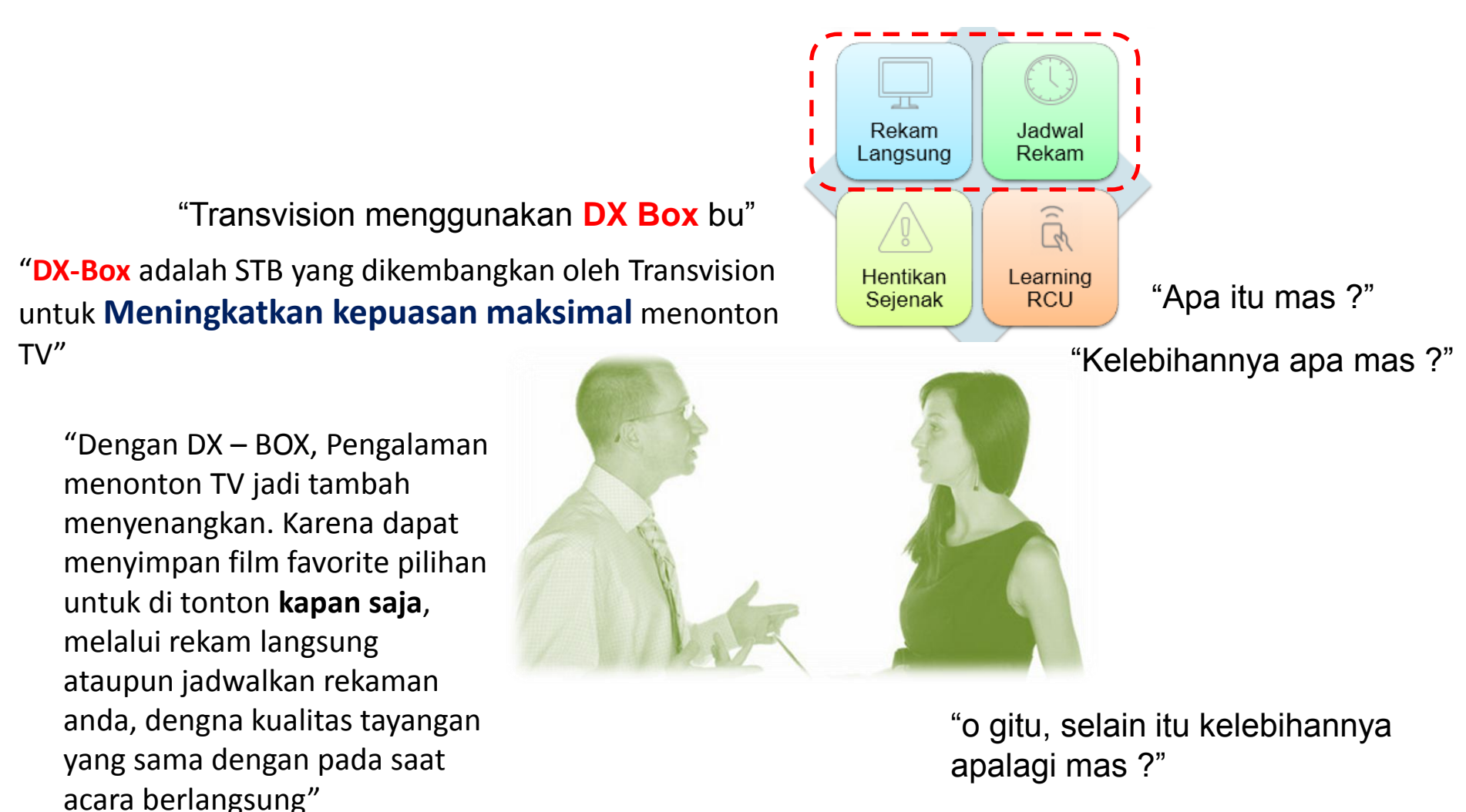

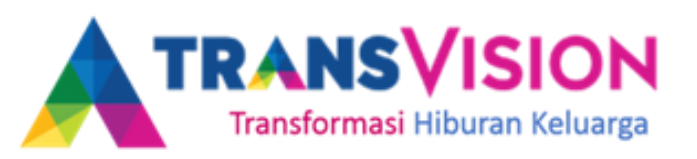

### Bagaimana Caranya ?

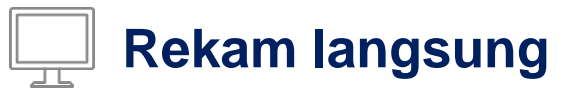

Ingin menonton film yang sedang berlangsung kapan saja, lakukan rekam tayangan langsung – mudah dan cepat

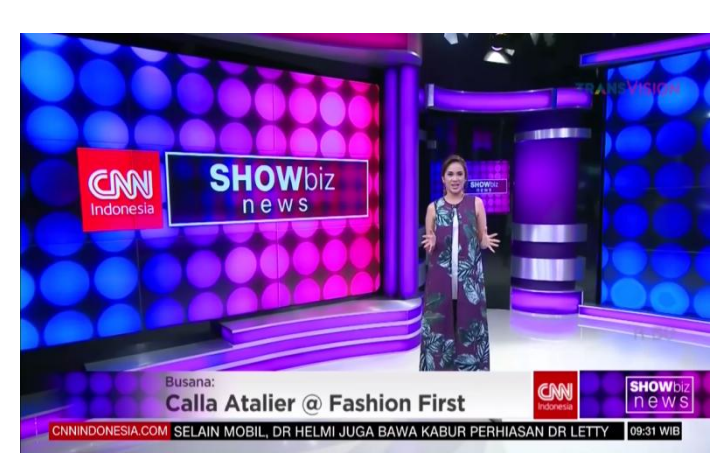

Tayangan sebelum direkam

#### Tekan tombol Record R untuk merekam

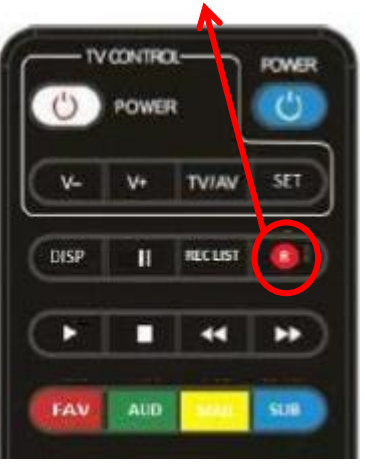

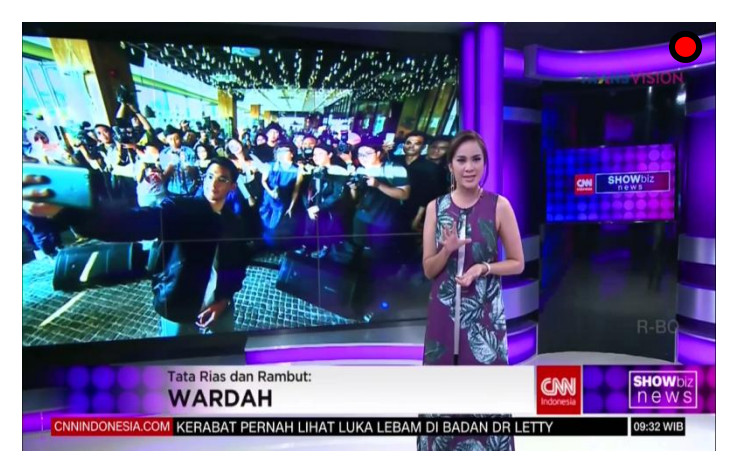

# Tayangan saat direkam (icon • dipojok kanan atas)

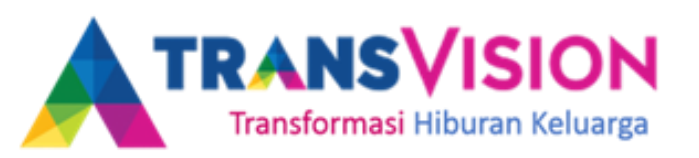

#### Bagaimana Caranya ?

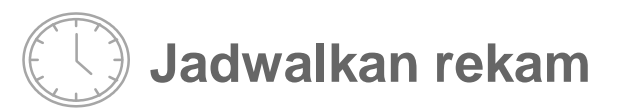

Tidak Ingin tertinggal menonton film favourit Jadwalkan rekaman anda – mudah dan simple

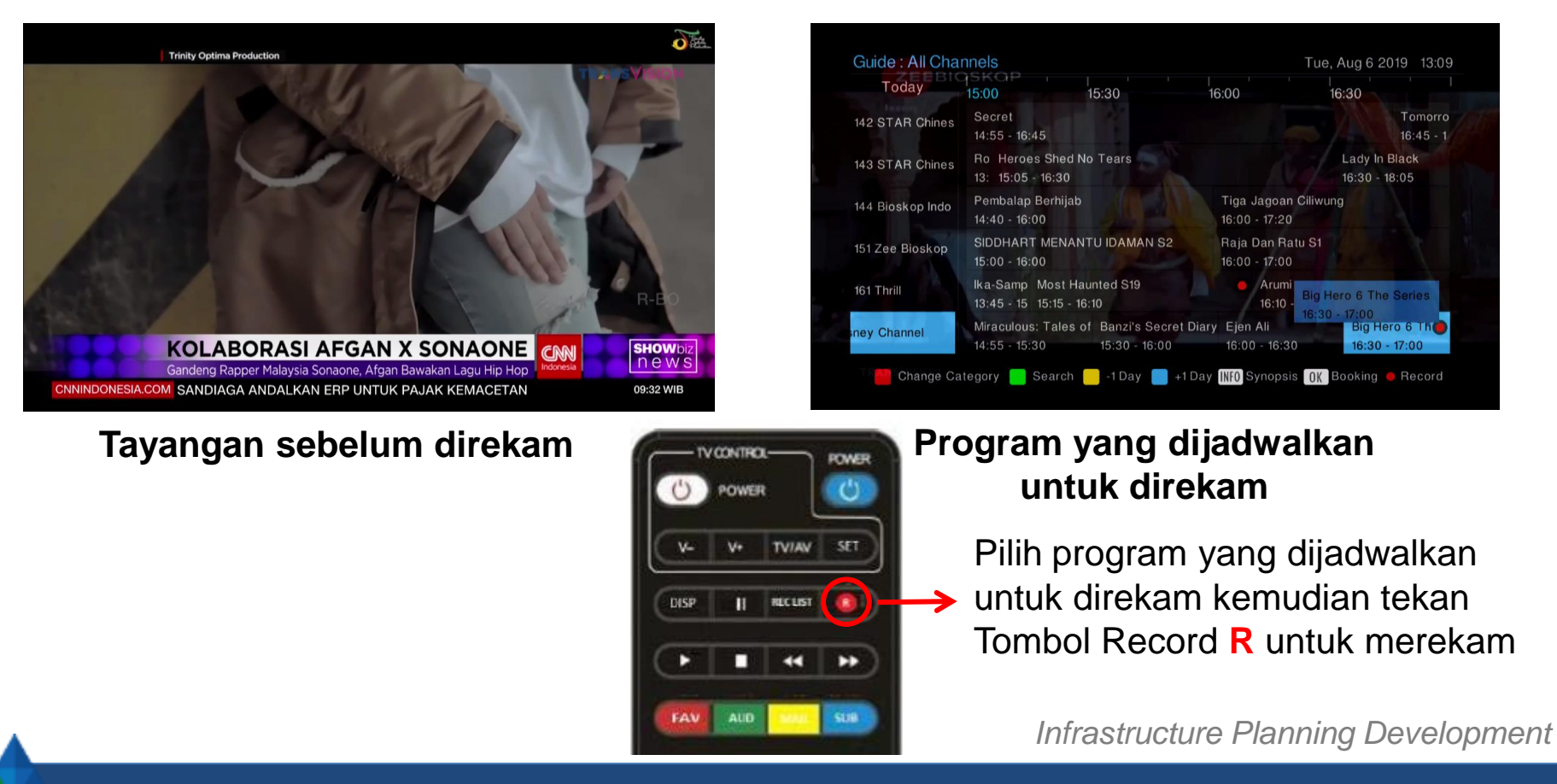

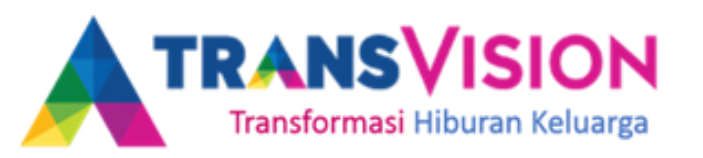

## **Instant Recording**

Perekaman secara langsung dengan menekan tombol record R pada tayangan yang sedang ditonton.

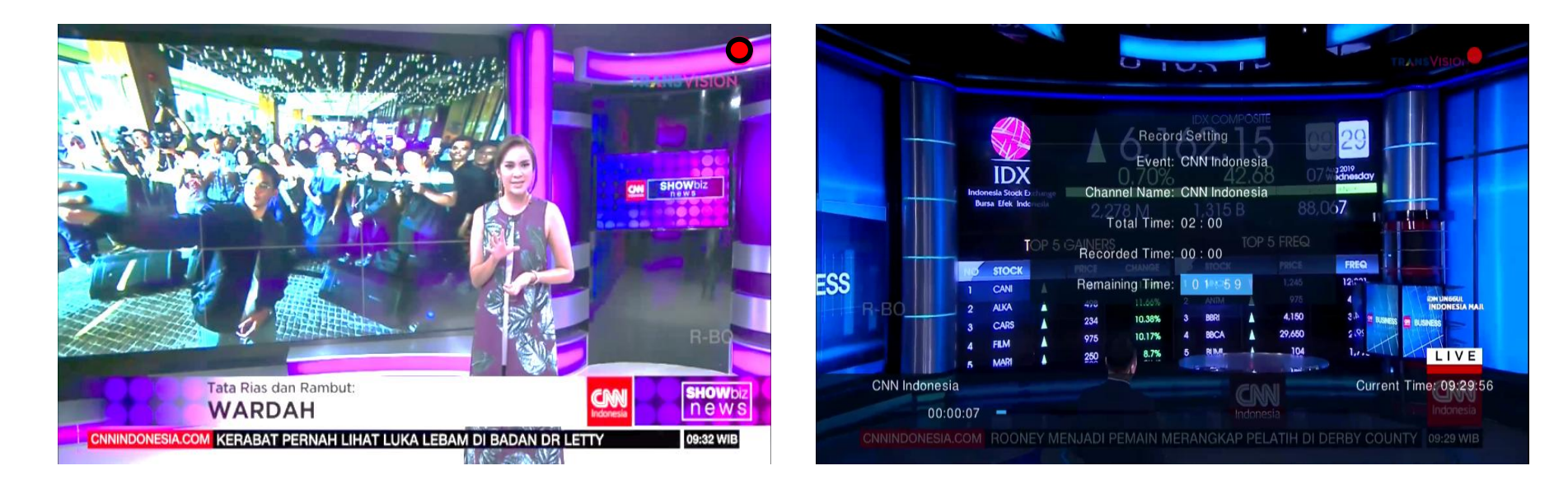

- Pada mode perekaman Instant Recording (merekam secara langsung), STB akan melakukan perekaman tayangan dengan default durasi maksimum 2 Jam.
- Untuk mengatur durasi maksimum dapat menekan tombol record **R** sebanyak 2 kali.

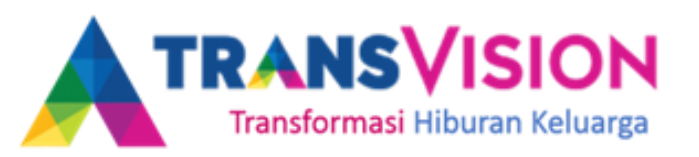

## **Booking Recording - 1**

• Dengan fitur perekaman ini, anda dapat melakukan booking perekaman berdasarkan judul program tayangan (event) melalui menu Panduan (EPG).

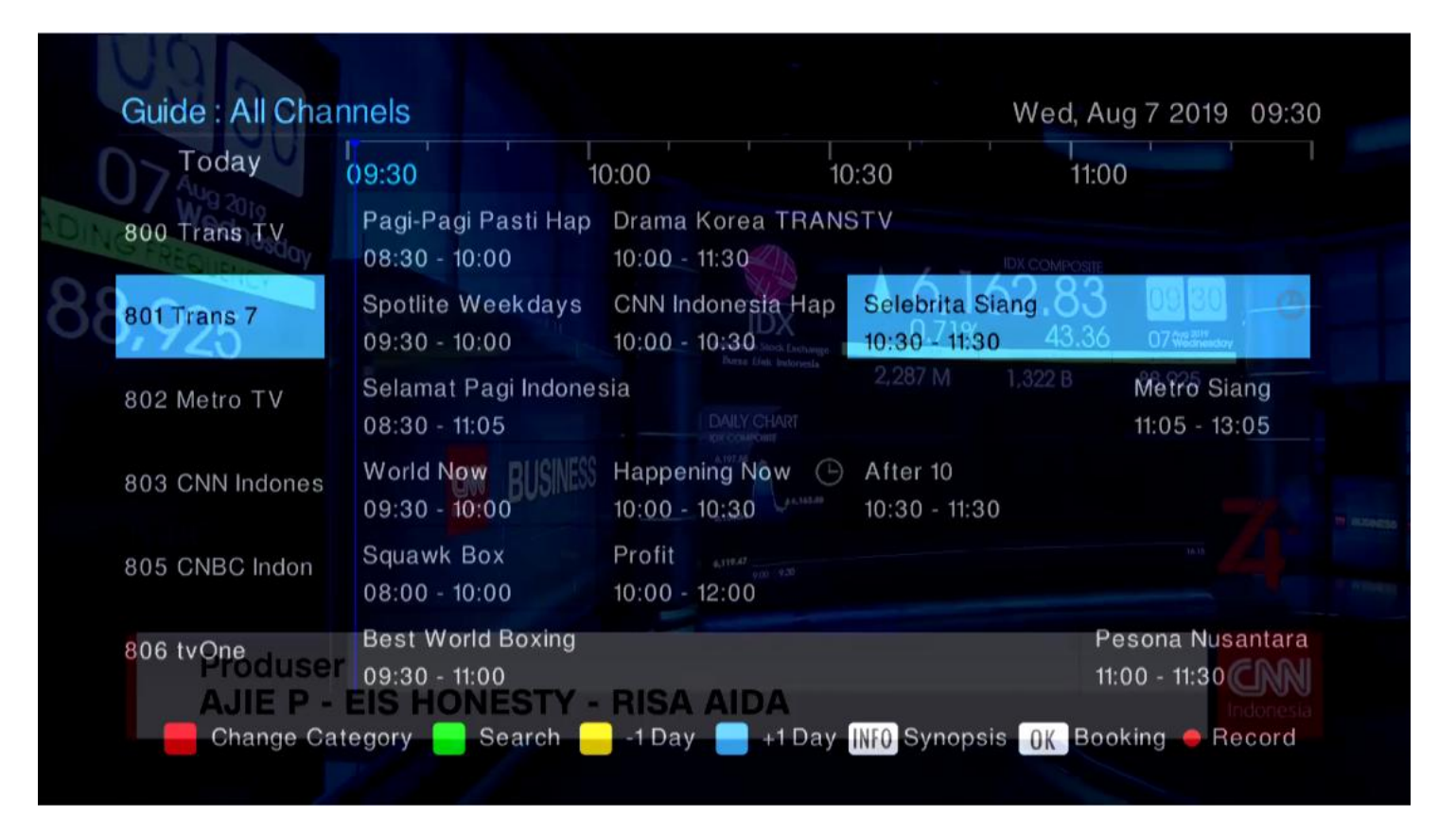

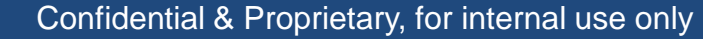

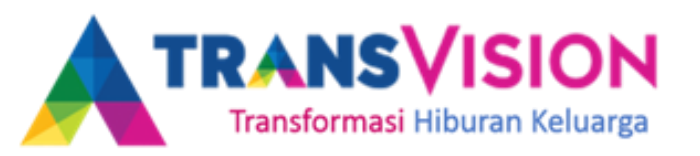

## **Booking Recording - 2**

 Pada fitur booking recording ini, STB akan otomatis melakukan perekaman berdasarkan program tayangan yang dipilih.

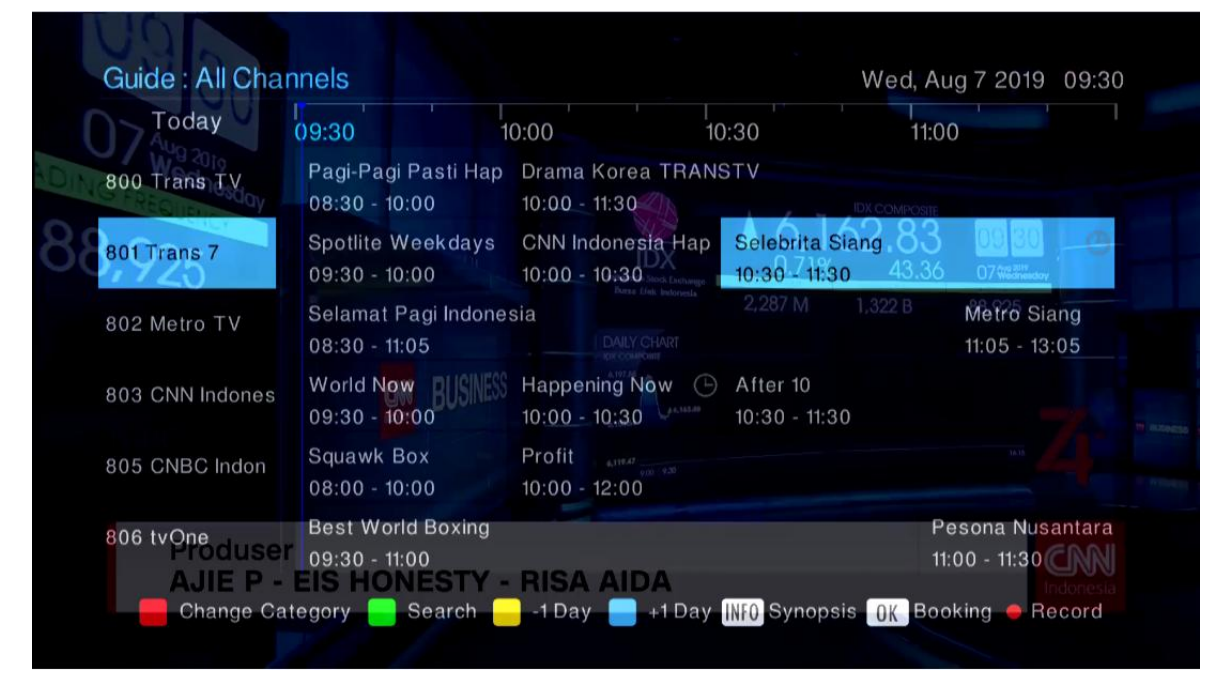

**Contoh :** Setnov akan melakukan perekaman program "FTV Pagi" dengan menekan tombol record **R** pada program tersebut. STB akan otomatis merekam tayangan sesuai durasi tayang "Selebrita Siang" yaitu Pukul 10.30 – 11.30.

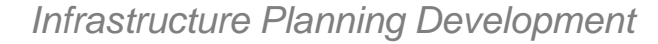

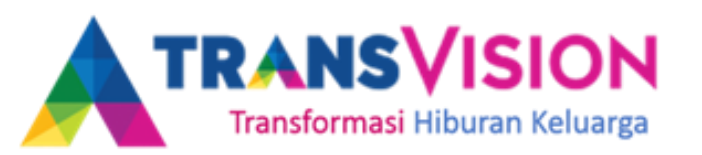

#### Melihat hasil rekaman – short cut

# 1

#### Tekan Tombol Rec List pada remote, akan muncul Transvision PVR

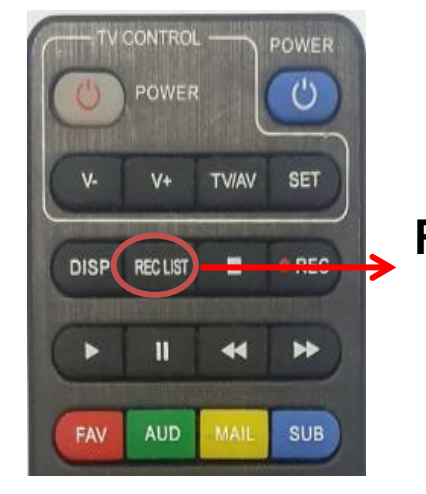

**Rec List Button** 

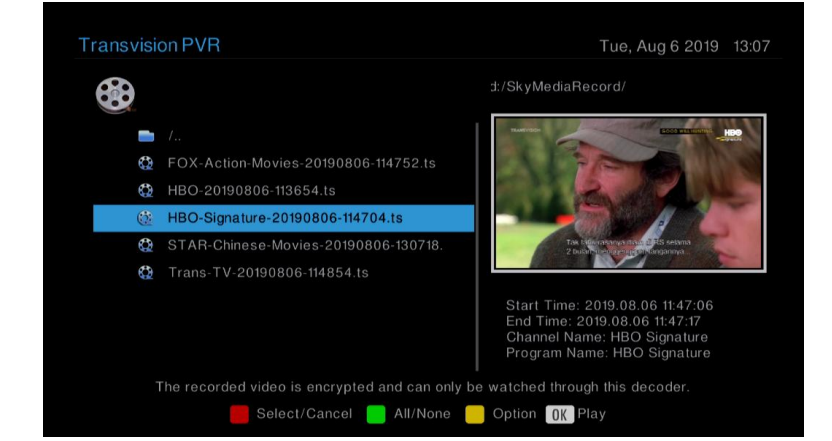

#### Pilih tayangan yang telah anda rekam.

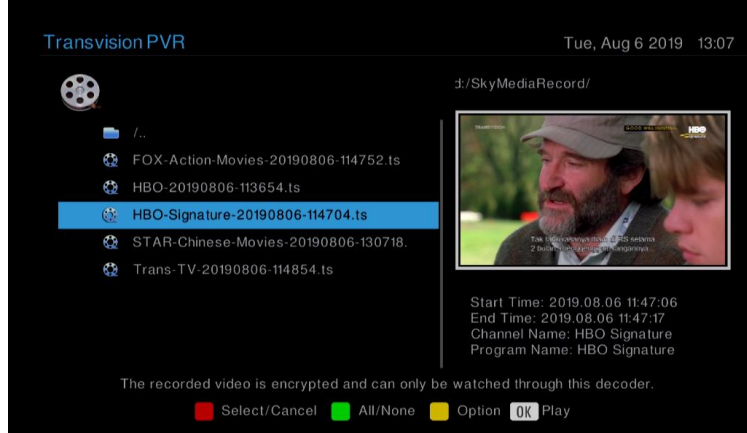

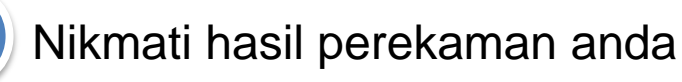

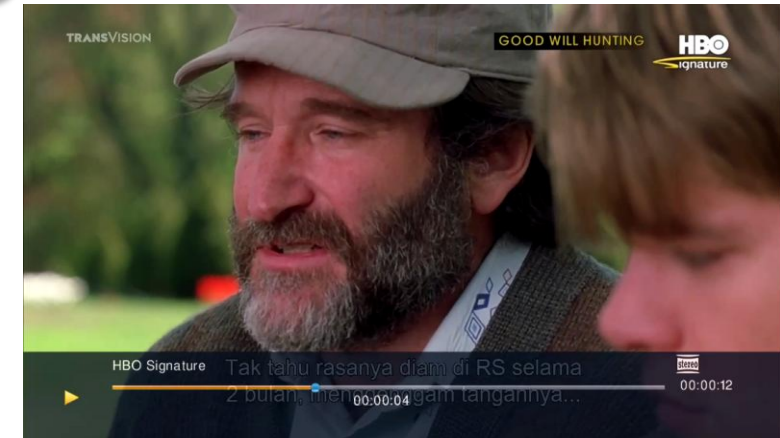

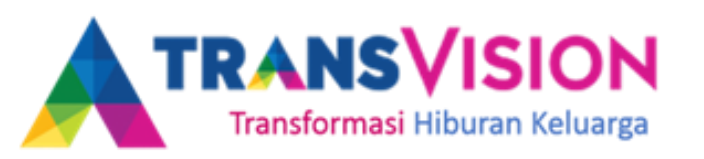

#### Melihat hasil rekaman – menu

1 Buka MENU (Tekan MENU pada remote) 🙎

| 4 System Set | ting       |         |       |           |         |
|--------------|------------|---------|-------|-----------|---------|
| 1 PVR Me     | dia Center |         |       |           |         |
| PVF          | Movie      | Picture | Music | Storage N | lanager |
|              |            |         |       |           |         |
| 2 Channel    | luide      |         |       |           |         |

#### Pilih tayangan yang telah anda rekam.

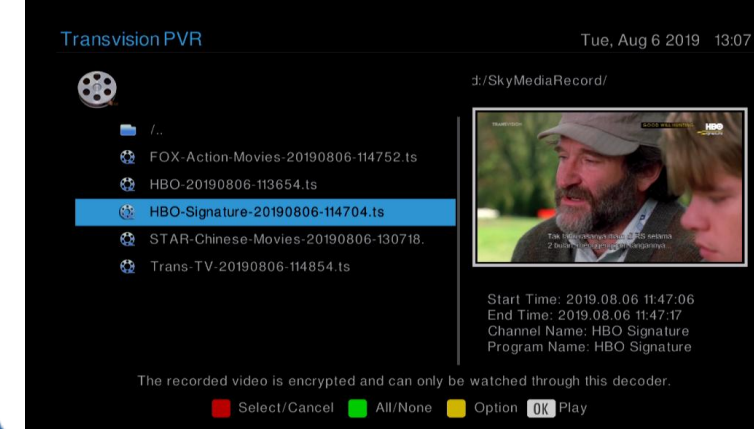

# Pilih **PVR**, kemudian akan muncul folder Transvision **PVR**.

| <ul> <li>/</li> <li>(b) FOX-Action-Movies-20190806-114752.ts</li> </ul> |
|-------------------------------------------------------------------------|
| (2) FOX-Action-Movies-20190806-114752.ts                                |
|                                                                         |
| 4 HBO-20190806-113654.ts                                                |
| HBO-Signature-20190806-114704.ts                                        |
| STAR-Chinese-Movies-20190806-130718.                                    |
| Trans-TV-20190806-114854.ts                                             |

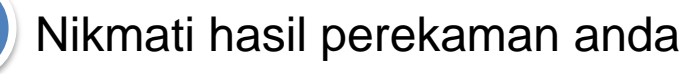

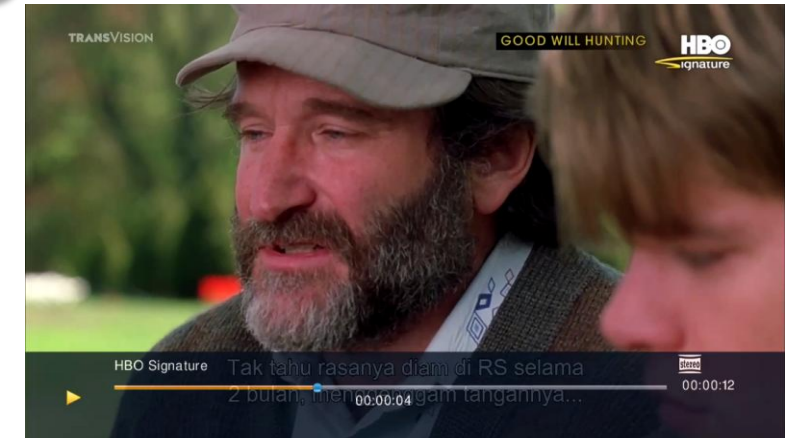

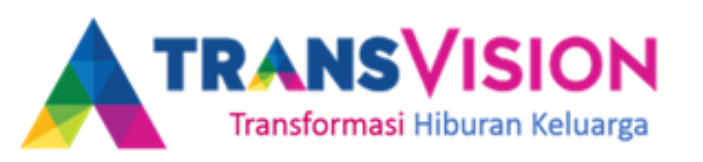

### Melihat Storage (penyimpanan)

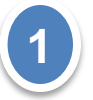

Buka **MENU** (Tekan **MENU** pada remote), kemudian pilih **STORAGE MANAGER**, kemudian tekan OK pada remote

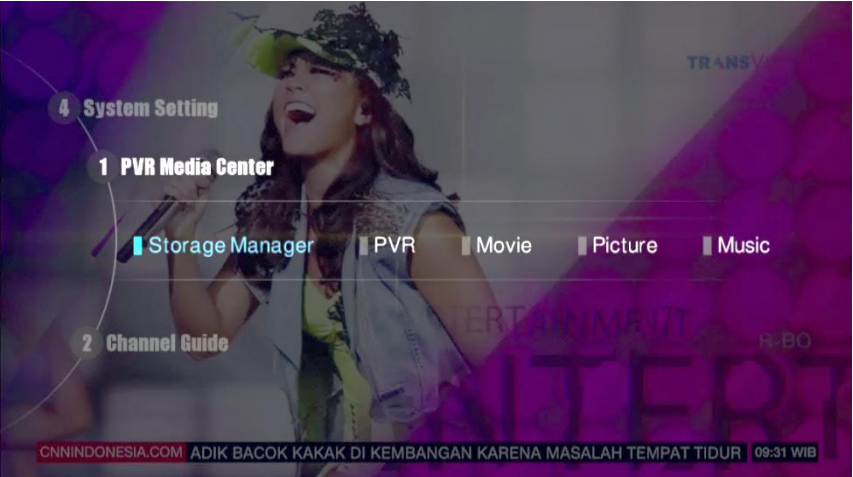

| \kan  | muncul | informasi | storage | yang |
|-------|--------|-----------|---------|------|
| erhuk | bung,. |           |         |      |

anda dapat melihat kapasitas yang digunakan dan sisa memori dari storage yang anda punya.

Selain itu anda juga dapat melakukan FORMAT storage dengan menekan tombol Biru pada remote.

| Active                                                                                                    | Disk | Device | Total Space | Free Space      | Used Space | Format |
|----------------------------------------------------------------------------------------------------|------|--------|-------------|-----------------|------------|--------|
| <ul> <li>Image: A second second s</li></ul> | Х    | disk_0 | 488.27 GB   | 487.95 GB       | 318.46 MB  | FAT    |
|                                                                                                    |      |        |             |                 |            |        |
|                                                                                                    |      |        |             |                 |            |        |
|                                                                                                    |      |        |             |                 |            |        |
|                                                                                                    |      |        |             |                 |            |        |
|                                                                                                    |      |        |             |                 |            |        |
|                                                                                                    |      |        |             |                 |            |        |
|                                                                                                    |      |        |             |                 |            |        |
|                                                                                                    |      |        |             |                 |            |        |
|                                                                                                    |      |        | Aku         | ka <u>um</u> mu |            |        |

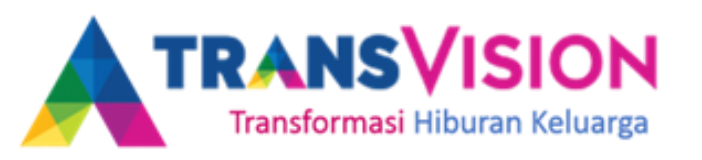

#### FITUR TIMESHIFT

Pada menu ini memungkinkan anda melakukan pause (Pause live TV) tayangan yang sedang disaksikan dengan durasi maksimal 12 jam.

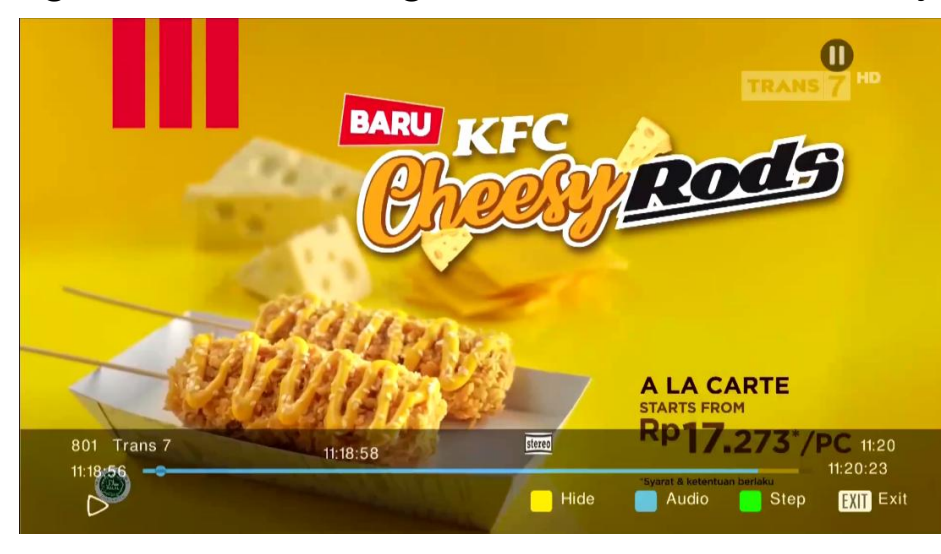

Mode Time Shift (Pause Live TV)

#### Caranya :

- 1. CX harus dipasangkan dengan USB (Active)
- 2. Tekan tombol Pause pada remote
- 3. Tekan icon Play 💽 untuk mengaktifkan kembali
- 4. Tekan Fast Forward Muntuk mempercepat tayangan channel
- 5. Tekan Rewind untuk mengulang tayangan dari pertama menonton
- 6. Tekan Stop 🚺 untuk kembali ke tayangan semula

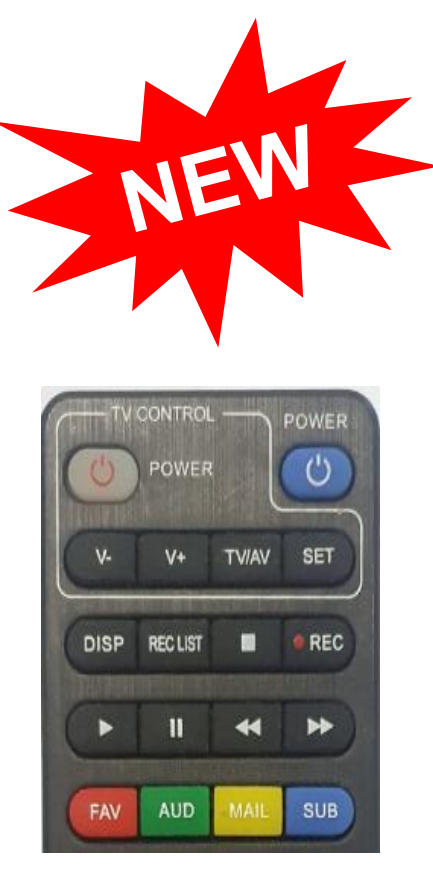

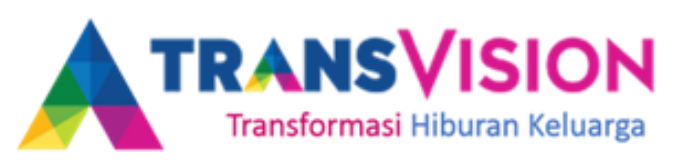

### **Selling Point**

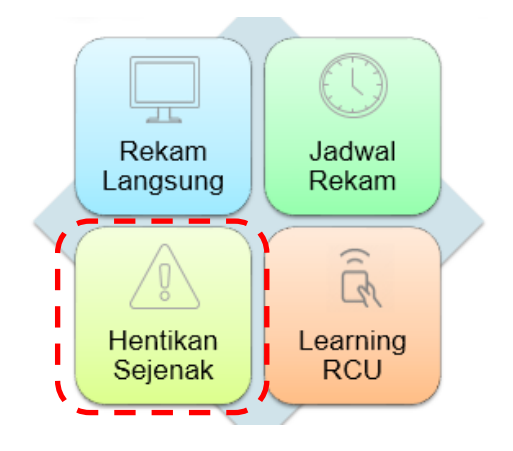

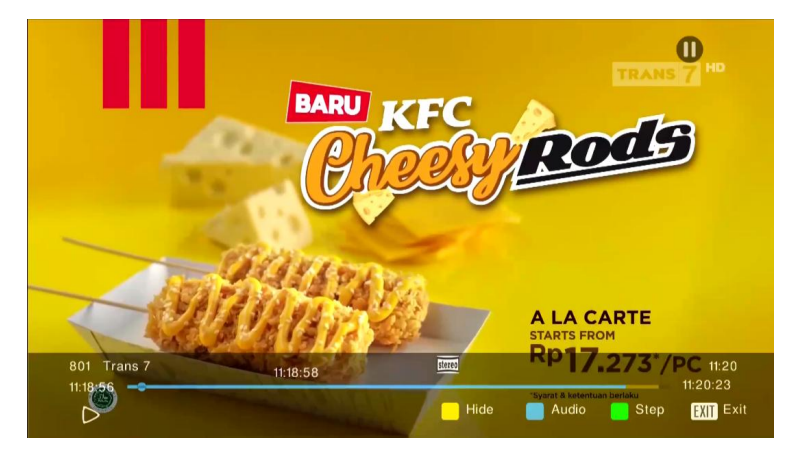

Apa artinya...

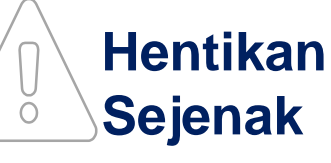

Pause

- Pause (Time Shift) adalah fitur yang disediakan untuk mengatur tayangan yang sedang anda mainkan.
- anda dapat memberhentikan atau menjeda sementara tayangan live yang sedang berlangsung, kemudian memainkan kembali tayangan tersebut. Jadi anda tidak akan tertinggal scene dari tayangan favorit anda.

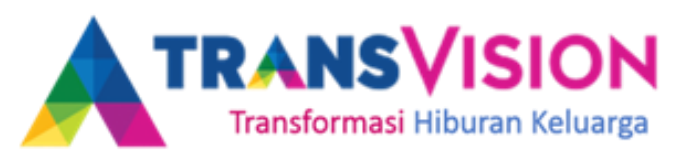

#### Cara Mengkomunikasikan

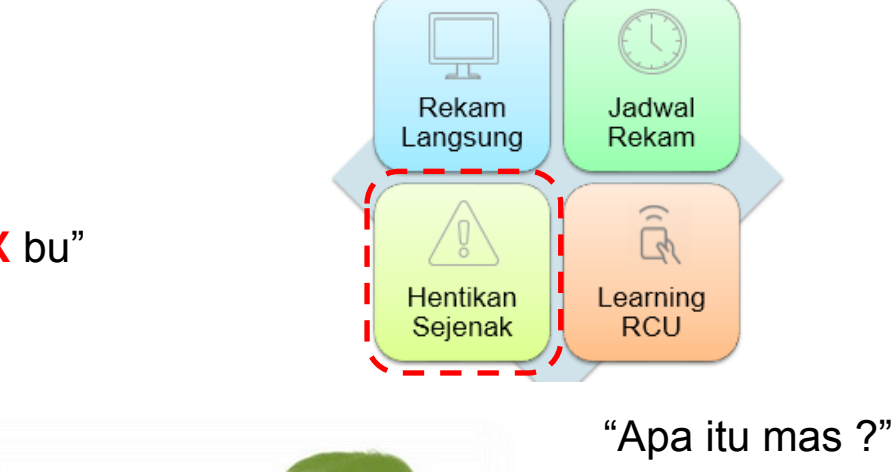

"Kelebihannya apa mas ?"

"o gitu, selain itu kelebihannya apalagi mas ?"

Infrastructure Planning Development

Confidential & Proprietary, for internal use only

"Transvision menggunakan DX-BOX bu" "DX – BOX adalah STB yang dikembangkan oleh Transvision untuk Meningkatkan kepuasan maksimal menonton TV"

"Dengan DX – BOX, Pengalaman menonton TV jadi tambah menyenangkan, ibu tidak perlu kuatir jika pada saat menonton ada keperluan sejenak, tayangan yang sedang ibu saksikan bisa di *hentikan sejenak*, sehinggatidak perlu khawatir ketinggalan kami pada saat ibu menonton ibu"

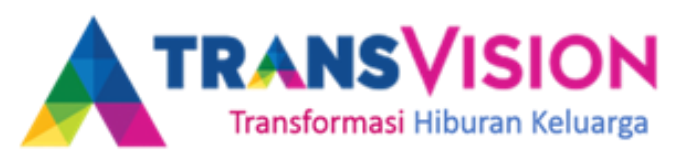

## **USB Flash Drive/Harddisk**

Spesifikasi Flashdisk/HDD untuk PVR dan Timeshift adalah sebagai berikut :

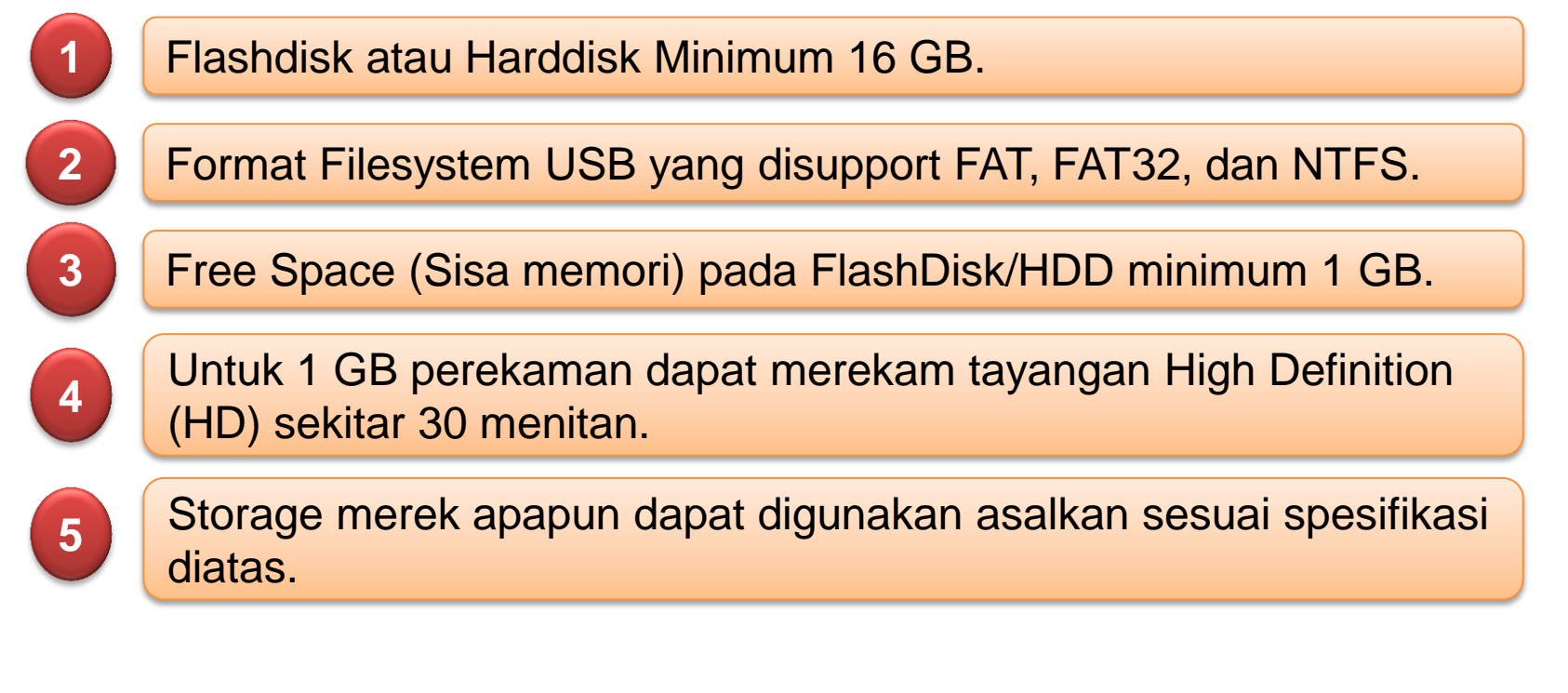

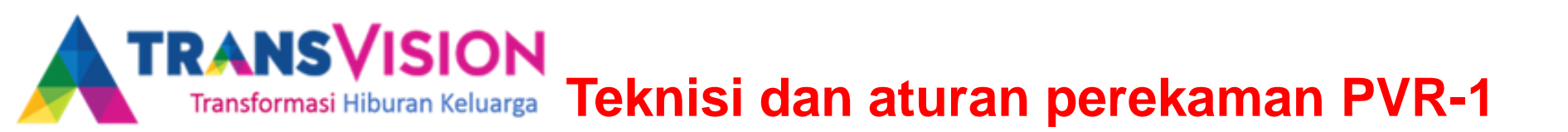

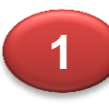

Saat Flashdisk/HDD sudah dicolokan ke STB, fitur perekaman PVR dapat langsung digunakan.

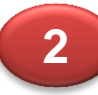

Ketika akan dilakukan perekaman tiba-tiba pada STB muncul notifikasi "Mulai proses perekaman gagal", sebaiknya dilakukan safely removed (cabut) dan colokan kembali Flashdisk/HDD pada STB.

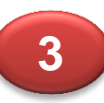

Apabila masih muncul notifikasi "Mulai proses perekaman gagal", format flashdisk/HDD pada STB.Warning!!! jika diformat, semua data pada Flashdisk/HDD akan hilang.

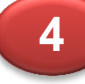

Flashdisk/HDD dapat dicolokan dikedua port USB yang ada pada STB.

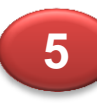

Apabila kedua port USB dicolokan Flashdisk dan HDD, maka anda dapat memilih storage yang mana yang digunakan untuk menyimpan file perekaman PVR. Default storage yang dapat dilakukan perekaman adalah storage yang lebih dahulu dicolokan ke STB

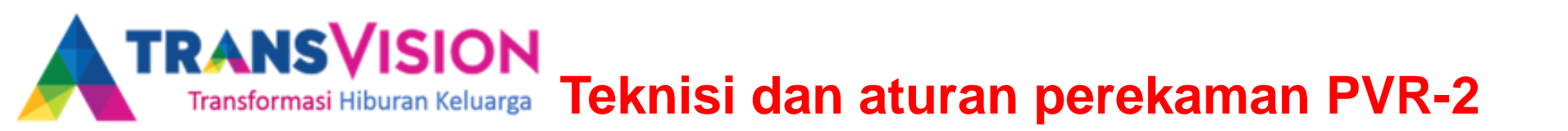

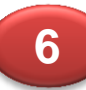

File rekaman PVR yang disimpan pada Flashdisk/HDD, tidak dapat dimainkan di perangkat lain seperti komputer, tablet, dan smartphone.

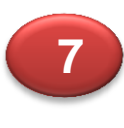

File rekaman PVR yang disimpan, hanya dapat dimainkan pada STB dimana rekaman PVR tersebut dilakukan perekaman sehingga tidak dapat dimainkan di STB lain.

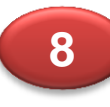

Pada saat Flashdisk/HDD dicabut dari STB saat rekaman sedang berlangsung maka rekaman tersebut masih akan tersimpan pada Flashdisk/HDD sampai +-30 detik sebelum Flashdisk/HDD dicabut.

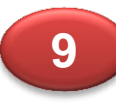

Pada fitur booking perekaman melalui EPG, STB masih dapat melakukan perekaman walaupun STB dalam keadaan Stanby Off (Mematikan STB menggunakan tombol power off pada remote).

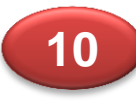

Pada fitur booking perekaman melalui EPG, apabila channel yang direcord dikunci menggunakan parental pin, STB akan menampilkan konfirmasi permintaan password, tetapi record masih tetap berlangsung diproses background.

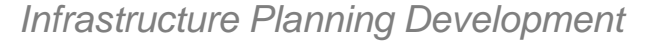

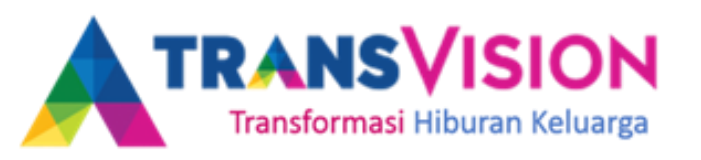

#### **BOOKING TAYANGAN**

Fitur ini memungkinkan anda untuk mengingatkan tayangan/acara yang akan anda tonton. Untuk membuat sebuah pengingat, anda perlu melakukan booking tayangan terlebih dahulu di menu Panduan (EPG).

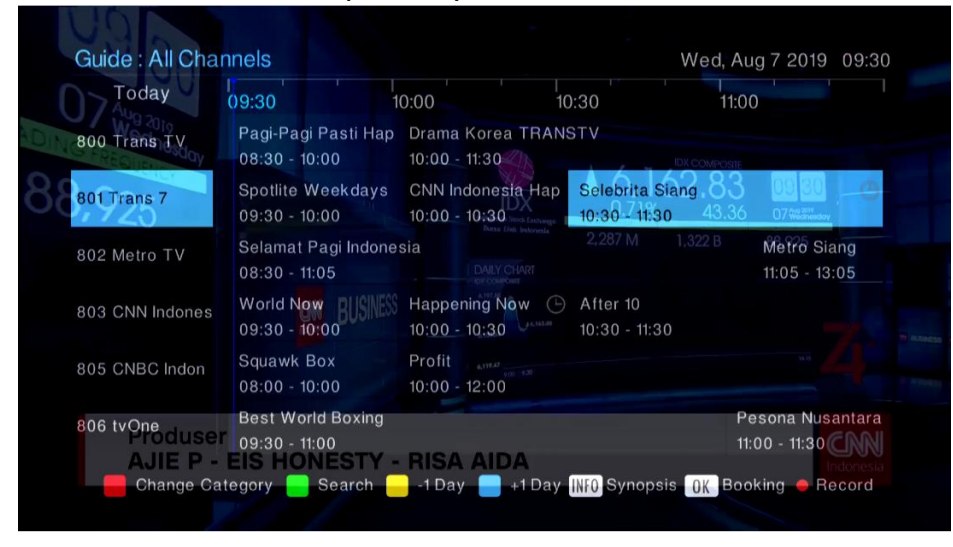

Caranya :

- Tekan GUIDE (EPG), Pilih channel yang akan anda saksikan dengan menggunakan tombol NAVIGASI ATAS/BAWAH dan KANAN/KIRI.
- 2. Tekan OK untuk **Booking tayangan**, dan akan muncul Icon jam **(Warna Putih)** sebagai tanda telah dibooking.
- 3. Booking PVR (Icon Jam Berwarna Merah)

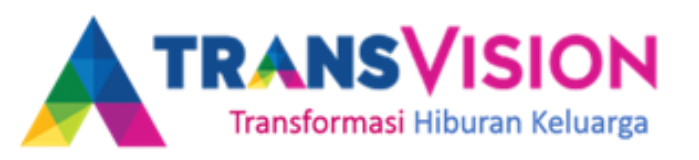

#### **MENGGANTI SALURAN**

Ada beberapa cara dalam mengganti saluran diantaranya menggunakan Daftar Saluran, Panduan (EPG), Navigasi Atas/Bawah, dan memasukan Nomor Saluran.

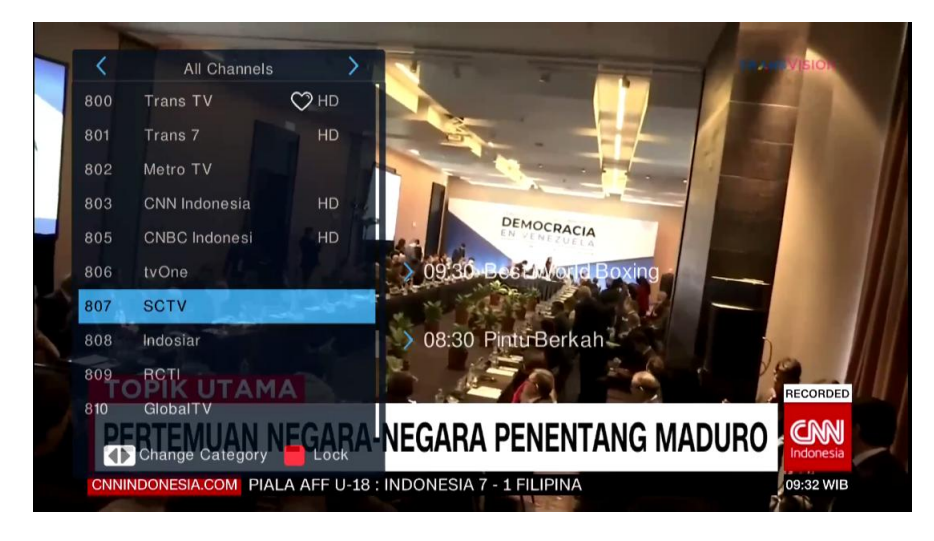

#### Caranya :

- 1. Untuk membuka via daftar saluran, tekan tombol OK pada remote.
- 2. Setelah Daftar Saluran muncul, cari saluran yang akan dipilih, kemudian tekan **OK** untuk pindah ke saluran tersebut. Untuk mengganti Bouquet/Kategori Channel, tekan **NAVIGASI KANAN/KIRI** atau **TEKAN NOMOR CHANNEL**.
- 3. Untuk mengganti saluran via **GUIDE (EPG)**, kemudiah tekan **NAVIGASI ATAS/BAWAH** untuk mencari saluran yang dipilih, kemudian tekan **OK** pada saluran yang dipilih.

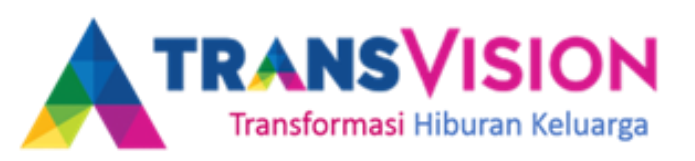

POWER

## **MENGGANTI SALURAN**

POWER TVIAV SET Untuk mengganti saluran dapat DISP II NEC UST menggunakan tombol Navigasi Channel Up - 44 -(A) dan Channel Down (v). FAV ОК CH LIST DIT MENU 2 3 Untuk mengganti saluran dapat juga 5 6 memasukan nomor channel 4 (1,2,3,4,5,6,7,8,9,0) pada saat menonton 9 7 8 tayangan TV. O STUM HELP TRANSVISION Remote DX-BOX

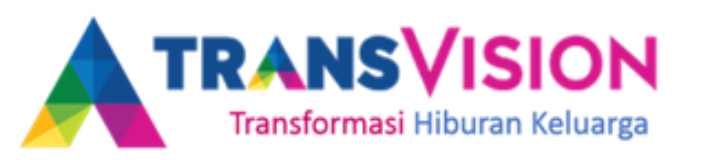

#### **MELIHAT JADWAL TAYANGAN**

Untuk melihat jadwal tayangan, anda dapat menggunakan menu Panduan (EPG). Menu ini berisi informasi berupa judul tayangan, jam tayang, dan informasi singkat mengenai tayangan tersebut.

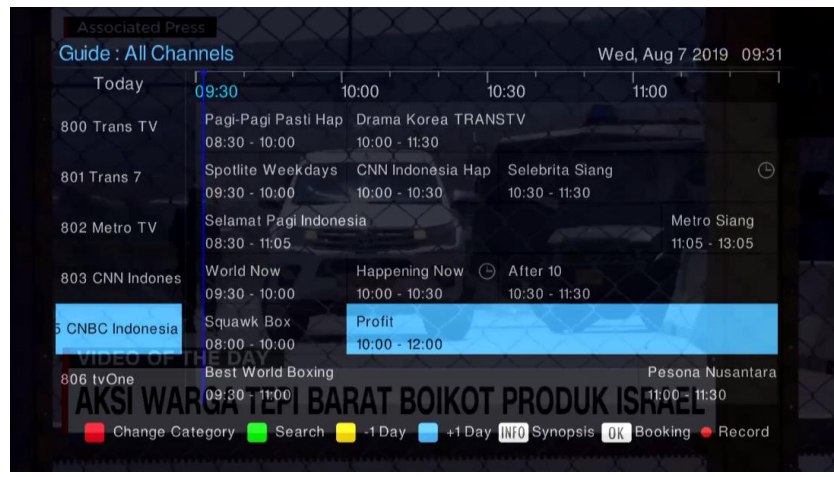

#### Caranya :

- 1. Untuk membuka Menu Panduan gunakan shortcut tombol GUIDE pada remote.
- 2. Pada menu Panduan (EPG) anda dapat melihat tayangan yang akan anda tonton dengan menggunakan NAVIGASI **ATAS/BAWAH** dan **KANAN/KIRI**.
- Tombol Merah untuk mengganti kategori Saluran.
   Tombol Hijau untuk masuk ke menu Pencarian.
   Tombol Kuning untuk melompat 1 hari sebelumnya.
   Tombol Biru untuk melompat 1 hari selanjutnya.
   Tombol INFO 2X untuk melihat detil informasi tayangan & OK untuk Booking tayangan.

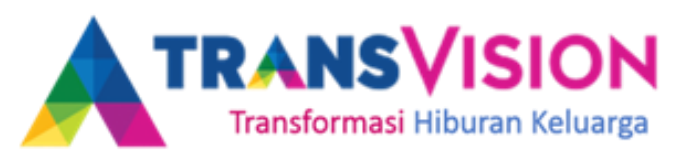

### **PENCARIAN TAYANGAN**

Pada menu ini memungkinkan anda melakukan pencarian judul tayangan selama 7 hari kedepan dengan cara memasukan kata kunci. Hasil pencarian tayangan juga dapat di booking.

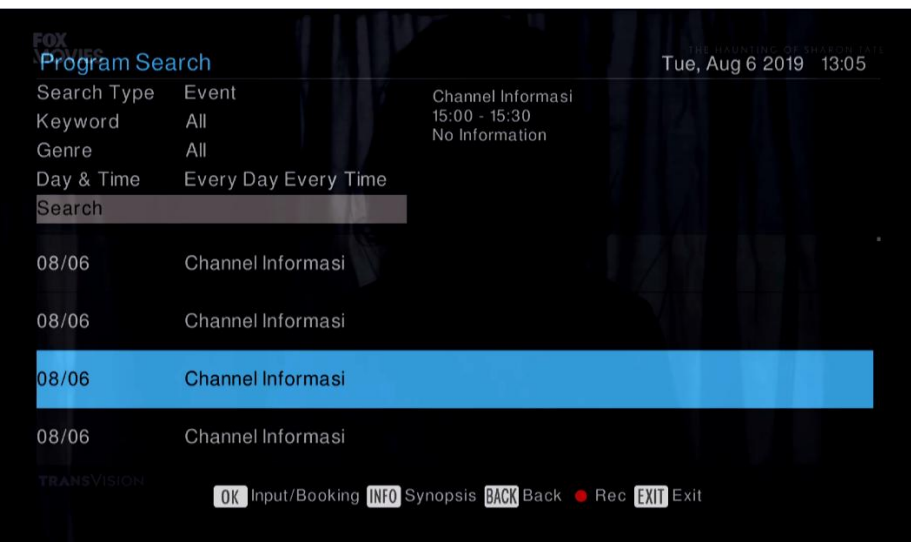

Caranya :

- 1. Pilih **MENU**  $\rightarrow$  **CHANNEL GUIDE**  $\rightarrow$  **Find**
- Untuk memasukan kata kunci pencarian, masuk ke menu Key Word dan Genre kemudian masukan kata kunci tayangan yang akan dicari, tekan Search → OK
- 3. Setelah hasil pencarian muncul, pilih OK untuk melakukan booking

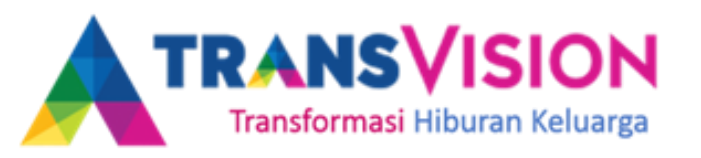

#### **CHANNEL FAVORITE**

Pada menu ini memungkinkan anda melakukan pengelompokan channel dari berbagai bouquet/kategori yang anda suka.

| e<br>o | f<br>p | g      | h         |           |               |
|--------|--------|--------|-----------|-----------|---------------|
| e<br>o | f<br>p | g      | h         |           |               |
| o      | р      |        |           |           | J             |
| V      |        | q      | r         | S         | t             |
| у      | Z      | 0      | 1         | 2         | 3             |
| 8      | 9      |        |           |           |               |
| &      |        |        |           |           |               |
| /abc   | @      | #\$    |           | Sav       | е             |
|        |        |        |           |           |               |
|        |        |        |           |           |               |
|        | /abc   | /abc @ | /abc @#\$ | /abc @#\$ | /abc @#\$ Sav |

Caranya :

- Tekan tombol Fav (warna merah) → OK → Rubah nama Folder
   → Save (warna biru)
- Pilih Channel yang akan dikelompokan (Tekan tombol channel UP/DOWN untuk ganti bouquet/kategori) → Tekan OK
- 3. Jika telah memilih channel-channel favorite tekan EXIT/BACK untuk SAVE

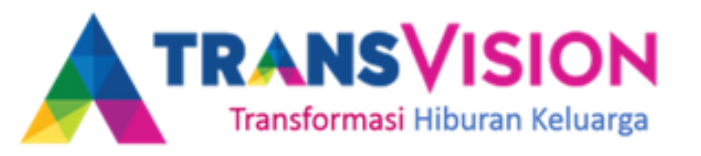

#### PARENTAL LOCK

- Parental Lock digunakan untuk mengunci Channel. Untuk membuka channel yang sudah dikunci tersebut, kita harus memasukan PIN parental (Default "0000")
- Untuk masuk ke menu parental lock langkah-langkahnya adalah :
  - a. Tekan Menu → buka Menu Pengaturan → Pengaturan Saluran TV
  - b. Buka Menu Mengunci Saluran TV → Masukan Password default "0000"
  - c. Pindahkan kursor ke kanan, tekan OK untuk memilih channel yang akan di kunci.

| Contraction of the local division of the local division of the loc |     | Favorite Channels |     | Program        |
|----------------------------------------------------------------------------------------------------|-----|-------------------|-----|----------------|
| RA                                                                                                    | 108 | HBO Family        | 778 | Pijar TV       |
|                                                                                                    | 109 | Cinemax           | 799 | Khazanah       |
|                                                                                                    | 123 | Cinema World      | 800 | Trans TV       |
| Favorite List                                                                                                    | 140 | tvN MOVIES        | 801 | Trans 7        |
| FAVPI                                                                                                    |     |                   | 802 | Metro TV       |
| FAVMA                                                                                                    |     |                   | 001 |                |
| FAV3                                                                                                    |     |                   | 803 | CNN Indonesia  |
| FAV4                                                                                                    |     |                   | 805 | CNBC Indonesia |
|                                                                                                    |     |                   |     |                |
|                                                                                                    |     |                   |     |                |

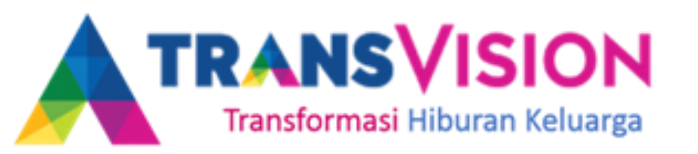

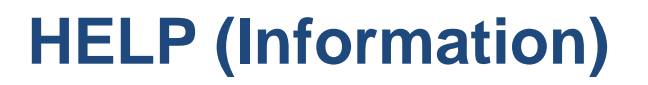

### Customer Information

Tue, Aug 6 2019 13:04

| Subscriber ID  | : N/A      |                          | TS ID                               | : 14          |                  |
|----------------|------------|--------------------------|-------------------------------------|---------------|------------------|
| Client ID      | : 7009234  | 665(2)                   | SNR                                 | : 67          |                  |
| DSN            | : 4        |                          | Service ID                          | : 1709        |                  |
| STB Serial No. | : HS3G012  | 018040011824             | Video PID                           | :726          |                  |
| STB Model      | : HS3G01   |                          | Audio PID                           | : 727         |                  |
| Operator ID    | : 1155     |                          | PCR                                 | : 726         |                  |
| HW Version     | : 65002    |                          | Channel No.                         | : 100         |                  |
| SW Version     | : 2.2.1    |                          | Channel Name                        | : FOX Movies  |                  |
| SW Time        | : 2018/03/ | 16 15:19:06              | Channel Info                        | : 12563MHz/30 | 000Ksps/Vertical |
| Chip ID        | : 27142673 | 369                      |                                     |               |                  |
|                |            | Call Center N<br>www.tra | Number : 15000 6<br>ansvision.co.id | i0            |                  |
| Strength       |            |                          |                                     |               | 62%              |
| Ouslitu        |            |                          |                                     |               | 49%              |

Menampilkan beberapa informasi terkait No Pelanggan, Client ID sebagai pengganti no smartcard karena STB ini tidak menggunakan smartcard, data STB no call center, polarisasi dan kualitas signal. Untuk menampilkannya **tekan HELP pada remote.** 

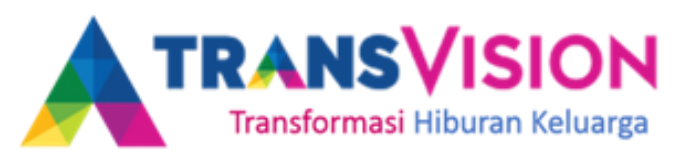

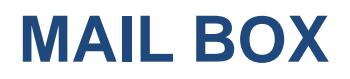

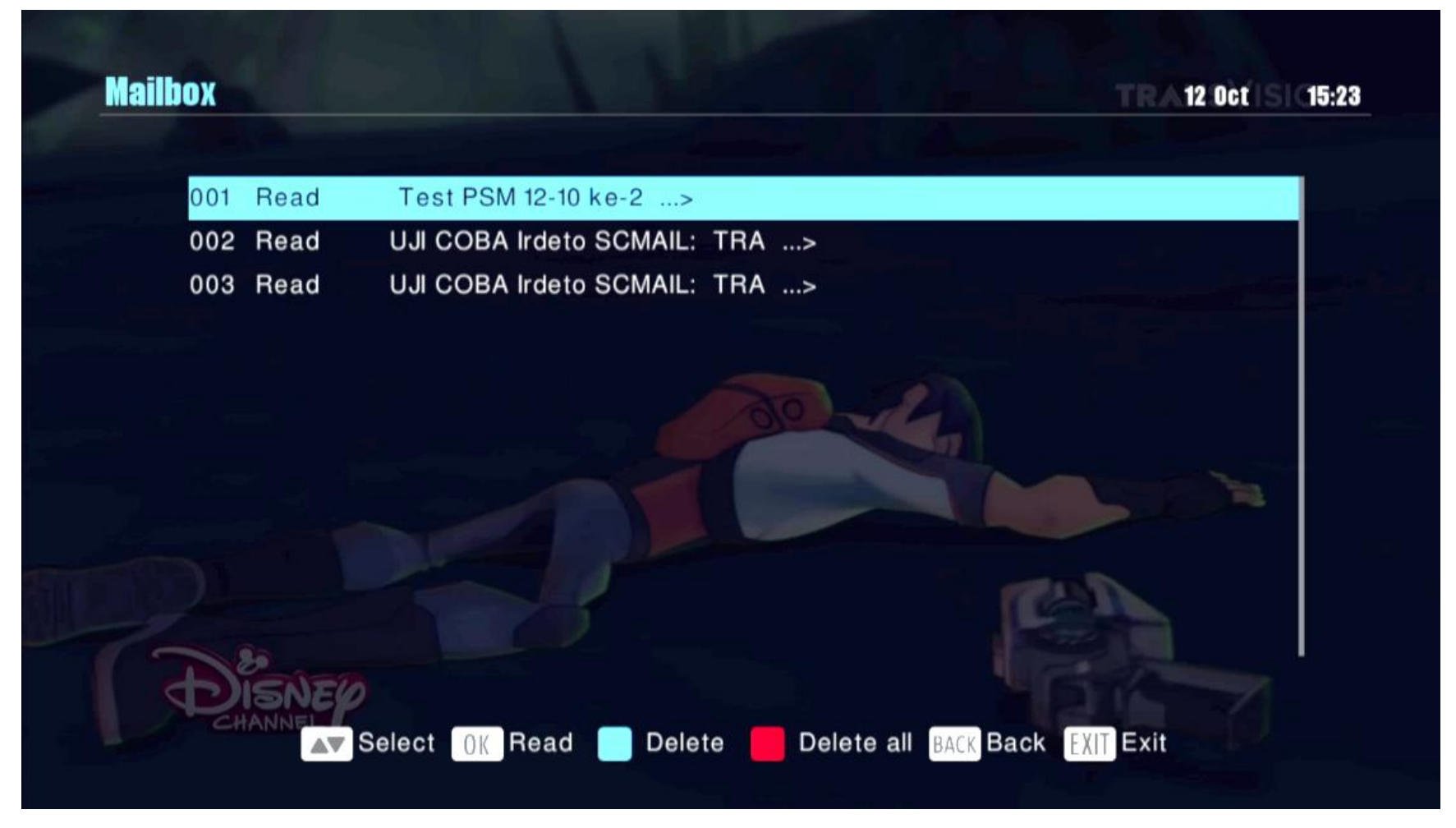

Menampilkan daftar pesan yang dikirim ke STB. Untuk **menghapus pesan tekan tombol berwarna biru pada remote.** 

Infrastructure Planning Development

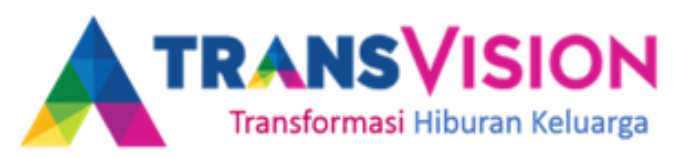

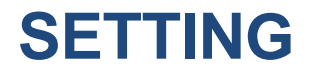

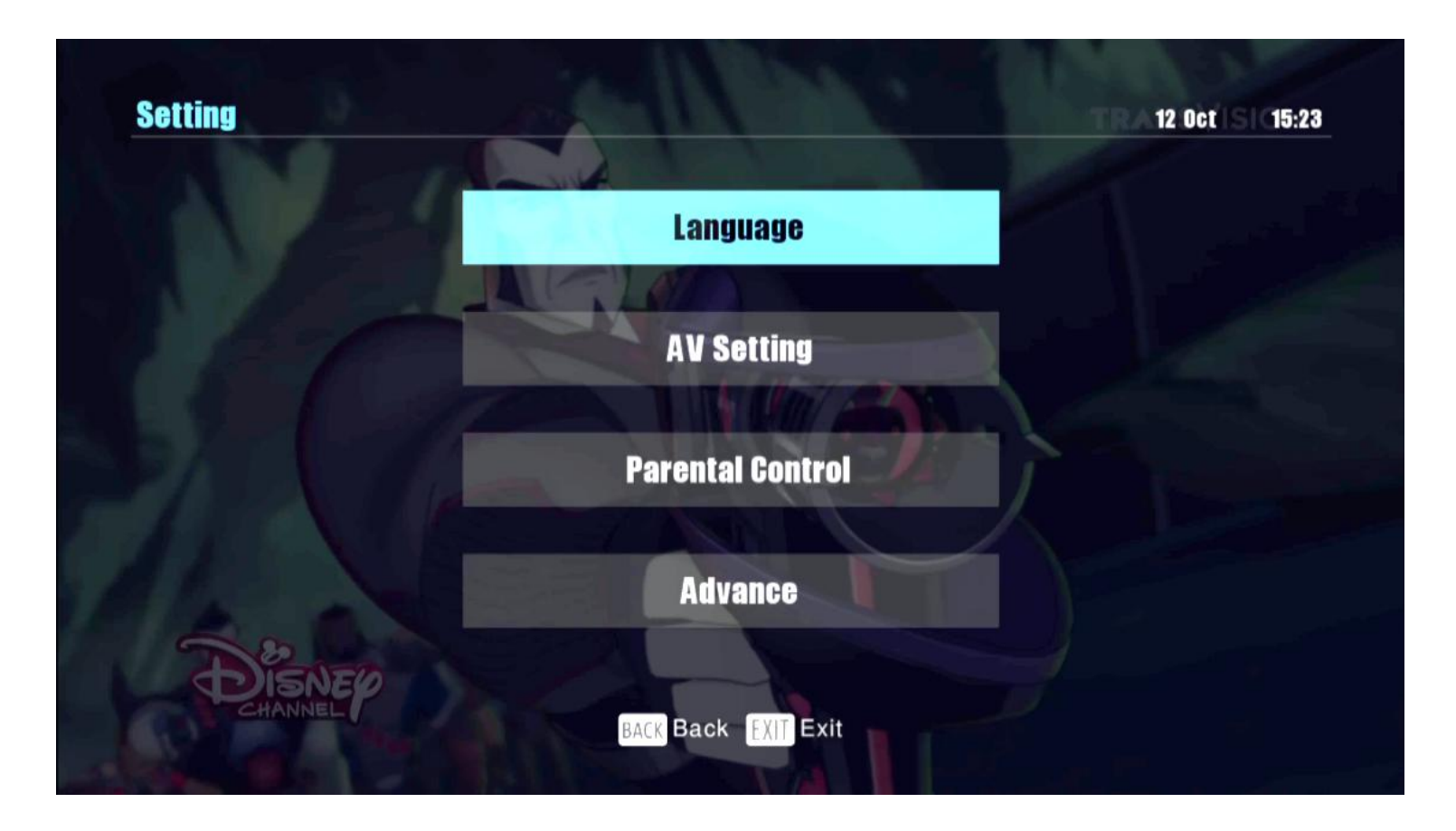

Pada menu ini dapat digunakan untuk melakukan pengaturan bahasa yang digunakan, format tampilan, set pin parental lock, dan pengaturan waktu.

Infrastructure Planning Development

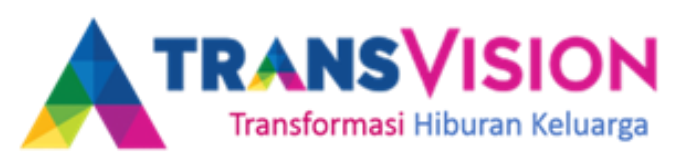

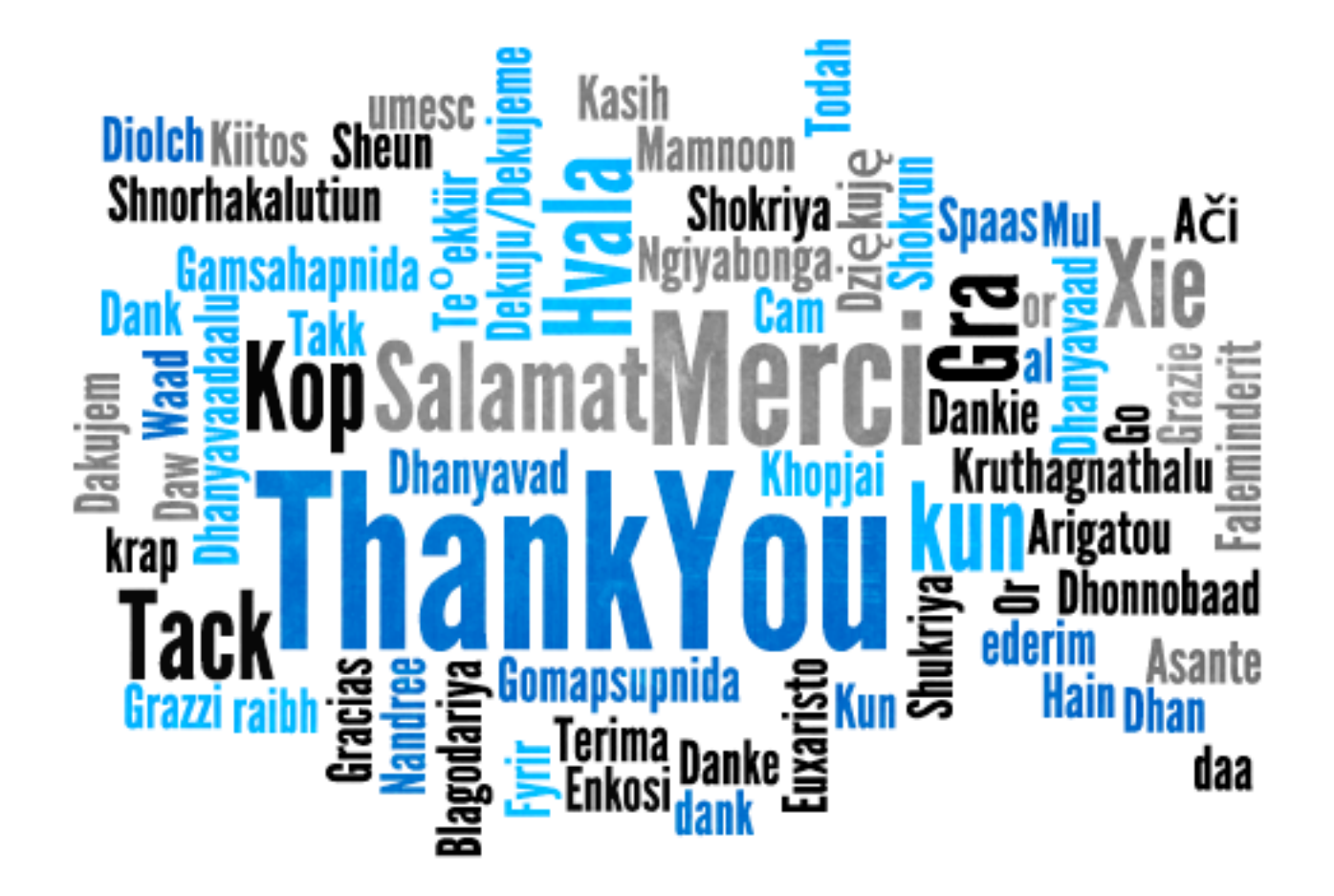

Service Ops Development